# Google アナリティクス 4 プロパティ START GUIDE

# デュアルタギング (ウェブ計測用)

# ベーシック

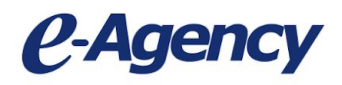

2021.5.26 ver.3.1 資料内に一部古い表記の箇所が含まれます

CONFIDENTIAL

# デュアルタギングとは?

現在のプロパティとGoogle アナリティクス 4 プロパティ(以下GA4)を並行して計測していく ことです

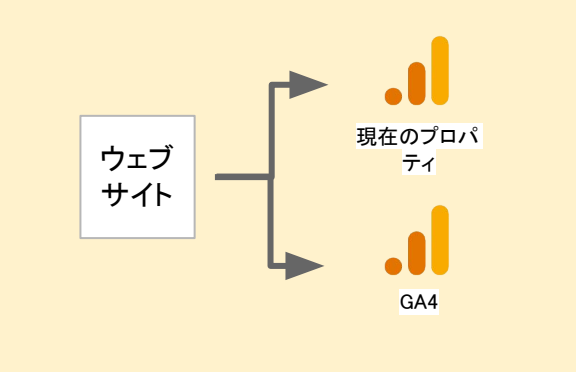

デュアルタギングのための対応項目

本スタートガイドでは、GA4の作成からBigQuery連携までの設定手順をご案内します。

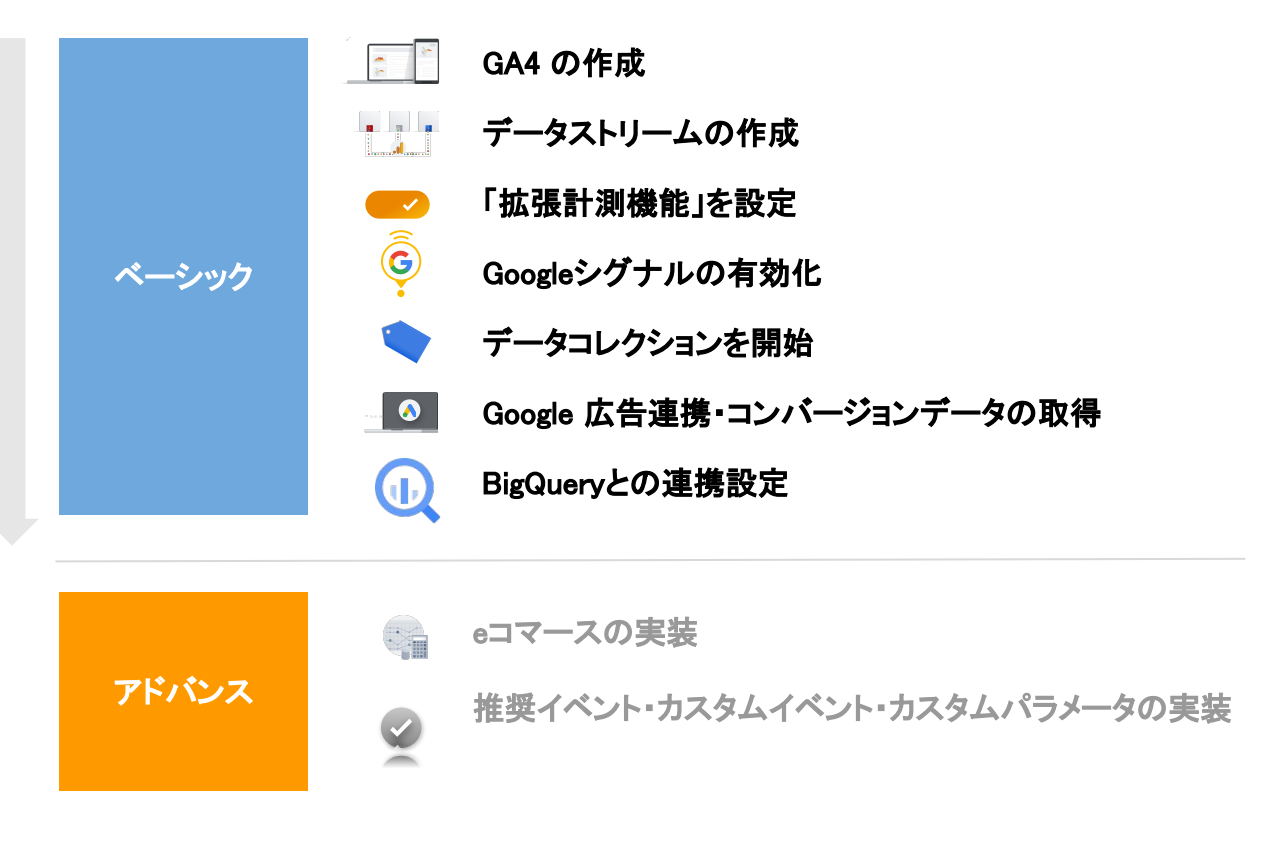

© 2021 e-Agency

# INDEX

| はじめに                            | P.2   |
|---------------------------------|-------|
| <ul> <li>デュアルタギングとは?</li> </ul> | P.2   |
| ● デュアルタギングのための対応項目              | P.2   |
| 1. GA4 の作成                      | P.6   |
| 2. データストリームの作成                  | ··P.8 |
| 3.「拡張計測機能」を設定                   | P.9   |
| ●【補足】「拡張計測機能」で自動で計測されるイベントについて  | P.10  |
| 4.Google シグナルの有効化               | P.11  |
| ●【ご注意】Google シグナルの有効化にあたって      | P.12  |
| 参考. プロパティの設定                    | P.13  |
| 1. ユーザーの追加・権限の設定                | P.13  |
| 2. データ収集の設定                     | P.14  |
| ● 広告のパーソナライズ                    | P.14  |
| ● ユーザーデータ収集の確認                  | P.14  |
| 3. データ保持期間の設定                   | P.15  |
| 4. レポートで使用するユーザー識別子の設定          | P.15  |
| 5. データコレクションを開始                 | P.16  |
| ● 計測方法は大きく2通り                   | P.16  |
| ● GTMタグの「GA4 設定」タグを作成し、配信する     | P.16  |
| ● 計測が開始されているかの確認方法              | P.18  |

| 参考. レポートの紹介                       | P.19 |
|-----------------------------------|------|
| 1. レポートの種類                        | P.19 |
| 2. 標準レポートの機能紹介(レポート上部の機能)         | P.20 |
| 3. 標準レポートの機能紹介(表の機能)              | P.20 |
| 参考. コンバージョンの計測                    | P.21 |
| ● GA4 のコンバージョン計測方法                | P.21 |
| ● 方法 1:既存のイベントを条件に、カスタムイベントで計測する。 | P.22 |
| ● 方法 2:コンバージョン用の新規イベントで計測する。      | P.24 |
| 【補足】推奨イベント                        | P.26 |
| 【補足】イベントとコンバージョンの制限               | P.26 |
| ● 方法 3:オーディエンストリガーで計測する。          | P.28 |
| 参考. カスタムパラメータの分析                  | P.31 |
| 1. カスタムパラメータの登録                   | P.31 |
| 2. レポートで確認                        | P.32 |
| 6. クロスドメイン計測の設定                   | P.33 |
| 1. クロスドメインの設定                     | P.33 |
| <ul> <li>●ご利用上の注意事項</li> </ul>    | P.35 |
| 7. 社内アクセスを除外するフィルタ設定              | P.36 |
| 1. 内部トラフィックの定義の設定                 | P.36 |
| 2. データフィルタについて                    | P.39 |
| 3. データフィルタの設定                     | P.39 |

| 8. Google 広告連携・コンバージョンデー | <b>-タの取得</b> P.41 |
|--------------------------|-------------------|
| 1. GA4 とGoogle広告の連携      | P.41              |
| 2. コンバージョンデータのインポー       | トP.44             |
| 9. BigQueryとの連携設定        | P.46              |
| 1. GA4とBigQueryの連携       | P.46              |
| 参考. エクスポートされるデータ         | P.50              |
| 改訂履歴                     |                   |

1. GA4 の作成

Google アナリティクスにログインし、GA4 を作成するアカウントに移動します。

#### 1 管理画面を開きます。

②「プロパティを作成」をクリックします。

| <b>.</b>   アナ |                                                                                                    |                                      | 🔑 II 0 i 🤮   |
|---------------|----------------------------------------------------------------------------------------------------|--------------------------------------|--------------|
| Q             | 管理 ユーザー                                                                                                    |                                      |              |
| <b>A</b>      | アカウント + アカウントを作成                                                                                                    | プロパティ + <b>プロパティを作成</b>              | ビュー + ビューを作成 |
| ► ##          | And a Part of the Part of the | and a set of the                     | • • • • •    |
| • 🕓           | アカウント設定 •                                                                                                    |                                      | ● ビューの設定     |
| · <u>*</u>    | 🚢 アカウントユーザーの管理                                                                                                    | □ フ□/ 「プロパティを作成                      | しをクリック       |
|               | すべてのフィルタ                                                                                                    | 🍁 プロハ <mark>ティユーサーの管理</mark>         |              |
|               | アカウント変更履歴                                                                                                    | <> トラッキング情報                          | ᄎ コンテンツ グループ |
| 2             | ■ ゴミ箱                                                                                                    | ❸ プロバティ変更履歴                          | ▼ フィルタ       |
| *             |                                                                                                    | Dd データ削除リクエスト                        | ➡ チャネル設定     |
| >             | © 2020 Google   アナ!                                                                                                    | リティクス ホーム   利用規約   プライバシー ポリシー   フィー | - ドバックを送信    |

# ③「プロパティ名」「タイムゾーン」「通貨」を設定します。

④「次へ」をクリックします。

| 1          | プロパティの設定<br>プロパティの詳細<br>プロパティは、企業のウェブやアブリのデータを表します。アカウントには複数のプロパティを設定できます。 # | 羊細   |     |
|------------|------------------------------------------------------------------------------|------|-----|
|            | Google アナリティクス 4 プロパティを作成して、ウェブやアプリのデータを測定します。                               |      |     |
|            |                                                                              | パティタ |     |
| 3          | レポートのタイムゾーン<br>日本 マ (GMT+09:00)日本時間 マ                                        | 」通貨  | を設定 |
|            | 通貨<br>日本円 (JPY ¥) ▼                                                          |      |     |
|            | プロパティのこれらの詳細は、後で [管理] で編集できます                                                |      |     |
|            | 詳細オプションを表示                                                                   |      |     |
| <b>4</b> [ | このアカワントでは、あと 90 個のノロハテイを作成できます。                                              |      |     |

⑤「業種」、⑥「ビジネスの規模」「GAの利用目的」を設定して、

⑦「作成」をクリックします。

| 2          | ビジネスの概要                                           |            |
|------------|---------------------------------------------------|------------|
|            | ビジネス情報                                            | 【任意】業種を選択  |
|            | 以下の質問に答えて、エクスペリエンスをカスタマイズしましょう。                   |            |
| B          | 業種                                                |            |
|            | 1つ選択 ▼                                            |            |
|            | ビジネスの規模                                           |            |
|            | ○ 小規模 - 従業員数 1~10 名                               | 【任意】「ビジネスの |
|            | ○ 中規模 - 従業員数 11~100 名                             | 担横「「「公の利田日 |
|            | ○ 準大規模 - 従業員数 101~500 名                           | がよう。       |
|            | ○ 大規模 - 従業員数 500 名以上                              | 的」を設定      |
|            | Google アナリティクスのビジネスにおける利用目的をお聞かせください。該当するものすべてを選択 | れてくださ      |
|            | □ サイトまたはアプリでの顧客エンゲージメントを測定する                      |            |
| 6          | □ サイトまたはアプリの利便性を最適化する                             |            |
|            | □ 複数のデバイスまたはプラットフォームをまたいでデータを測定する                 |            |
|            | □ 広告費用を最適化する                                      |            |
|            | □ コンバージョン数を増やす                                    |            |
|            | □ コンテンツの収益化を測定する                                  |            |
|            | □ オンライン販売を分析する                                    |            |
|            | □ アプリのインストールを測定する                                 |            |
|            | □ 見込み顧客の発掘を測定する                                   |            |
|            | □ その他                                             |            |
| '          |                                                   |            |
| $\bigcirc$ | 作成前へ                                              |            |

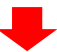

データストリームとは、データを収集している特定のウェブサイトやアプリです。 1つのプロパティ内でウェブサイトとアプリ複数のデータストリームを計測できます。

① ウェブサイト計測の場合は、データストリームで「ウェブ」を選択します。

| Ę                            | ご - 夕収集を始めるためにデータ ストリ    | リームを設定します。 ウェブを選択            |
|------------------------------|--------------------------|------------------------------|
| ストリームとは<br>Choose a platform | 、プロパティのデータソースです。このデータは、レ | ポートとアナリティクスに表示できます。          |
| ios アプリ                      | Android アプリ              | <ul> <li>(ii) ウェブ</li> </ul> |

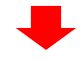

ストリームの設定を行います。

#### ② ウェブサイトのURLと、③ウェブサイトの名前を入力します。 ※入力した内容は、データストリーム作成後に変更することはできません。

| nttps:// | <ul> <li>www.mywebsite.com</li> <li>③ ウェブサイト</li> </ul>                                                                                              |          |
|----------|----------------------------------------------------------------------------------------------------|----------|
| +:       | 拡張計測機能<br>ページビューの標準測定に加え、サイトのコンテンツとのインタラクションを自動的に測定します。<br>リンクや埋め込み動画などのページ上の要素のデータは、関連するイベントとともに収集される場合があります。個人を<br>Google に送信されないように注意する必要があります。詳細 | 特定できる情報が |
|          | 測定中: 💿 ページビュー数 📀 スクロール数 😮 離脱クリック 🛛 他 3 個                                                                                                    | ¢        |

# 3.「拡張計測機能」を設定

「拡張計測機能」は、管理画面で有効にするだけで、いくつかのイベントが自動で計測できます。

①トグルが「オン」になっているのを確認して

※デフォルトで「オン」になっています。

②「ストリームを作成」をクリックします。

| https:// 👻 www.e-agency.co.jp                                                          |                                                                | <sub>eA</sub> オンになっていることを確認               |
|----------------------------------------------------------------------------------------|----------------------------------------------------------------|-------------------------------------------|
| ★ 拡張計測機能<br>ページビューの標準測定に加え、<br>リンクや埋め込み動画などのペー<br>Google に送信されないように注意                  | サイトのコンテンツとのインタラクションを目<br>ジ上の要素のデータは、関連するイベントとと<br>する必要があります。詳細 | 動的に測定します。<br>もに収集される場合があります。個人を特定できる情報が   |
| 測定中: 💿 ページビュー数                                                                         | 🥎 スクロール数 🕒 離脱クリック                                              | 他 3 個                                     |
| ストリームを作成                                                                               |                                                                | 設定内容の確認、変更ができ                             |
|                                                                                        |                                                                | (詳細は次ページをこ確認くださ                           |
| ータストリームの作成が<br><b>測定IDは後で使用しま</b><br><sup>ストリームURL</sup><br>https://www.e-agency.co.jp | 完了します。<br>す。<br>ストリーム名<br>eAサイト                                | (詳細は次ページをご確認くださ<br>測定 ID<br>G-XXXXXXXH9 □ |
| ータストリームの作成が<br><b>測定IDは後で使用しま</b><br>ストリーム URL<br>https://www.e-agency.co.jp           | テフします。<br>す。<br>ストリーム名<br>eAサイト<br>能で受信したデータはありません。詳述          | (詳細は次ページをご確認くださ                           |

測定中: 💿 ページビュー数 📀 スクロール数 😮 離脱クリック 他3個

CONFIDENTIAL

٢

© 2021 e-Agency

GA

# 【補足】「拡張計測機能」で自動で計測されるイベントについて

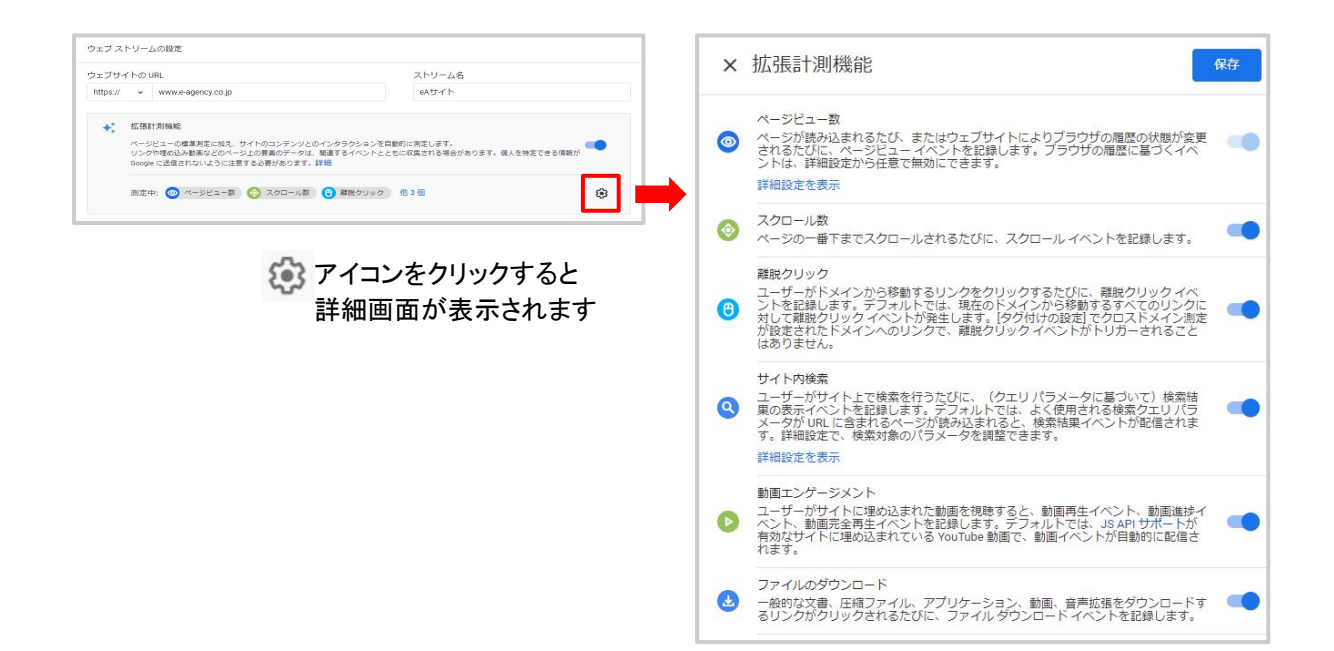

|                 | レポート上の<br>イベント名                                 | 計測されるタイミング                                                                                                    |
|-----------------|-------------------------------------------------|----------------------------------------------------------------------------------------------------|
| ページビュー数         | page_view                                       | ページが読み込まれるたび、またはアクティブなサイトによって閲<br>覧履歴のステータスが変更されるたび                                                                                                    |
| スクロール数          | scroll                                          | ユーザーが各ページの最下部まで初めてスクロールしたとき(垂<br>直方向に90%の深さまで表示されたときなど)                                                                                                    |
| 離脱クリック          | click                                           | ユーザーが現在のドメインから移動するリンクをクリックするたび                                                                                                    |
| サイト内検索          | view_search_res<br>ults                         | ユーザーがサイト内検索を行うたびに記録され、URLクエリパラ<br>メータが含まれているかどうかで示される<br>(詳細設定画面で検索用のクエリパラメータを登録する必要あ<br>り)                                                                                                    |
| 動画エンゲージメ<br>ント  | video_start<br>video_progress<br>video_complete | 動画の再生<br>動画の再生時間(10%、25%、50%、75%)<br>動画が終了した時<br>※JavaScript API サポートが有効になっている埋め込み<br>YouTube 動画のみ                                                                                                    |
| ファイルのダウン<br>ロード | file_download                                   | ユーザーが次のタイプのファイルに移動するリンクをクリックする<br>と記録されます。<br>.pdf/.xls/.xlsx/.doc/.docx/.txt/.rtf/.csv/.exe/.key/.pps/.ppt/.ppt<br>x/.7z/.pkg/.rar/.gz/.zip/.avi/.mov/.mp4/.mpg/.mpeg/.wmv/.mi<br>d/.midi/.mp3/.wav/.wma |

Google シグナルを有効にすることで下記のメリットがございますので、GA4で計測を行う場合は、有効化することをお勧めいたします。

- 広告カスタマイズをオンにしているユーザーの情報収集やリマケ配信への利用
- 今後のクロスデバイス計測時の同一ユーザー計測が可能に(クロスプラットフォーム 連携)

※エンドユーザーのGoogle検索履歴や位置情報をGoogle アナリティクスのデータと繋げることになるため、必ず自社のポリシー要件を確認してから有効にしてください。

① 管理画面を開き、「データ設定」メニュー内の「データ収集」を選択します。

|   | 管理 ユーザー           |                                       |
|---|-------------------|---------------------------------------|
| 2 | アカウント + アカウントを作成  | プロパティ + プロ <b>パティを作成</b>              |
|   | 100 C 100 C 100 C | 5 4 100 K                             |
|   | アカウント設定           | ・ ・ ・ ・ ・ ・ ・ ・ ・ ・ ・ ・ ・ ・ ・ ・ ・ ・ ・ |
|   | アカウントユーザーの管理      | □ プロパティ設定                             |
|   | すべてのフィルタ          | 🎿 プロパティューザーの管理                        |
|   | ⑦ アカウント変更履歴       | 幸 データストリーム                            |
|   | ■ ゴミ箱             | <ul> <li>データ設定</li> </ul>             |
|   |                   | データ現象                                 |

②「利用を開始する」のボタンをクリックし、画面の案内に沿って有効化します。

| Google シグナルのデータ収集を有効にする                                                                                                    |                        |
|----------------------------------------------------------------------------------------------------|------------------------|
| Google シグナルが有効になったため、広告向けの機能である「クロスデバイス データの収集」と「デバイスをまたいだユーザーへのケティング」がアップグレードされました。                                                                                                    | リマー利用を開始する             |
| アナリティクスの機能が拡張され、Google データを使って、デバイスをまたいだユーザー行動をより的確に把握できるようになります。<br>Google シグナルを有効にすると、Google アナリティクスでお客様のサイトやアブリから収集した訪問情報と、ログインユーザーのアカウン<br>ます(ただし、間運付けの対象となるのは、広告のカスタマイズを目的とした、こうした関連付<br>ーの位置情報、検索履歴、YouTubeの利用履歴、Google のバートナーサイトで収集されたデー<br>のクロスデバイス行動について、集約および匿名化されたインサイトを提供するために使われま<br>るポリシー(デリケートなカテゴリに関する規約など)を遵守すること、かかる関連付けについ<br>付けを行う権限をエンドユーザーから取得すること、エンドユーザーが「マイアクティビティ」を<br>す。 | トク<br>連付けられ<br>を内に沿って有 |

# 【ご注意】Google シグナルの有効化にあたって

Google シグナルを有効にする場合、Google アナリティクスの広告向け機能に関するポリ シー要件を満たす必要があります。

具体的には自社サイトのプライバシーポリシーに以下の記載が必要になります。

- 導入済みの Google アナリティクスの広告向け機能の内容
- Google アナリティクスの Cookie (ファーストパーティ Cookie) とGoogle の広告 Cookie (サードパーティ Cookie)の使用方法
- 使用している Google アナリティクスの広告向け機能のオプトアウト方法

▼Google アナリティクスの広告向け機能に関するポリシー要件 https://support.google.com/analytics/answer/2700409?hl=ja

# GA4 では、以下の設定を行うことができます

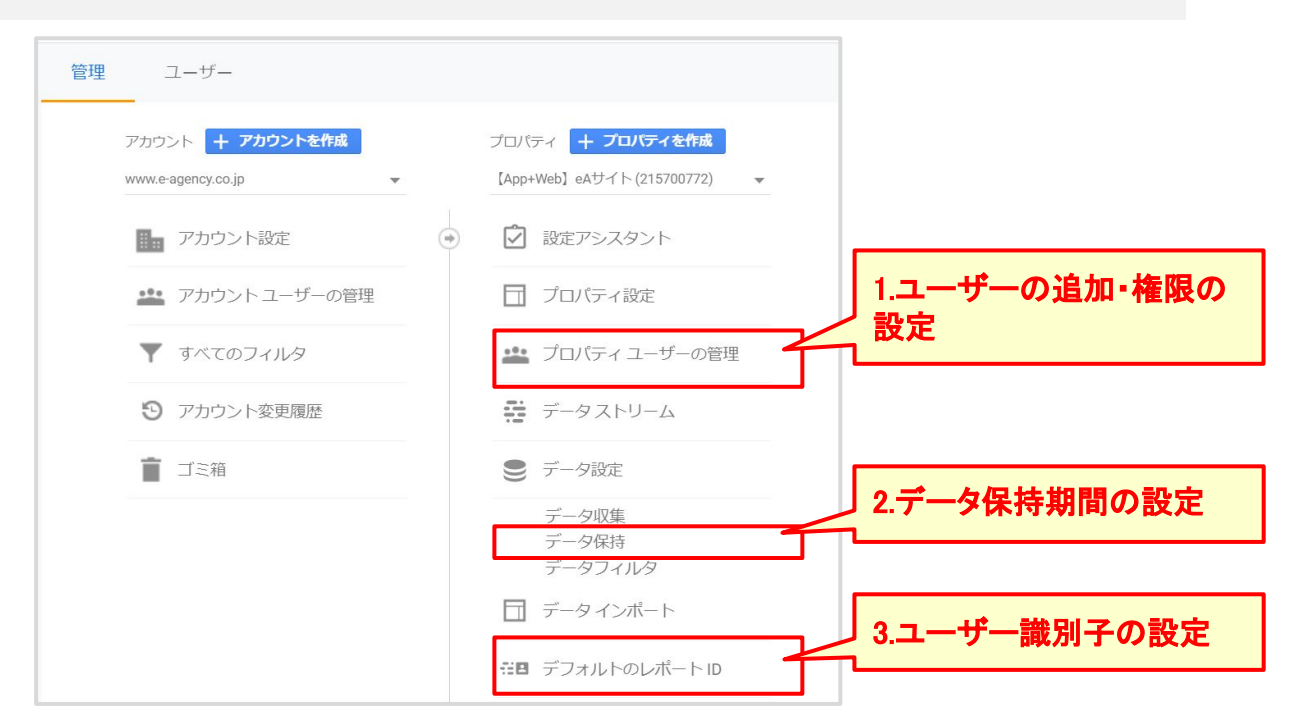

GA

#### 1. ユーザーの追加・権限設定

ユーザーを追加する場合は、 + ボタンをクリックして登録画面でメールアドレスと権限を 設定します。

| $\times$ | [App+web] eAサイト) www.e-agen<br>プロパティの権限 42行 | Q、 検索                    | グループを展開 🔵 \Xi           | +        |
|----------|---------------------------------------------|--------------------------|-------------------------|----------|
|          | 名前 ↑                                        | メール                      | 権限⑦                     | N        |
|          | O 11.385                                    | ×                        | 編集, 共有設定, 表示と分析         |          |
|          | S 12.CIME                                   |                          | 編集, 共有設定, 表示と分析         |          |
|          |                                             |                          | 編集, 共有設定, 表示と分析, ユーザー管理 | エーサーの追加  |
|          | (ii) DEMO GA Premium                        | ga, demo ji dragon ja    | 編集,共有設定,表示と分析,ユーザー管理    | :        |
|          |                                             |                          | ₽8 ユーザー管理               | :        |
|          | #上開介                                        | yosuka insue@dragon.jp   | 編集,共有設定,表示と分析           | :        |
|          | O                                           | akeri.nakagawa@dragon.ja | よ 編集,共有設定,表示と分析,ユーザー管理  | :        |
|          | Se Printer III                              | kentars. Ito@dragon.jp   | よ 編集,共有設定,表示と分析,ユーザー管理  | :        |
|          | 41                                          | 現在の                      | ユーザーと権限                 | <u>.</u> |

# 広告のパーソナライズ

# 広告のパーソナライズを許可するユーザーの地域を選択することができます。

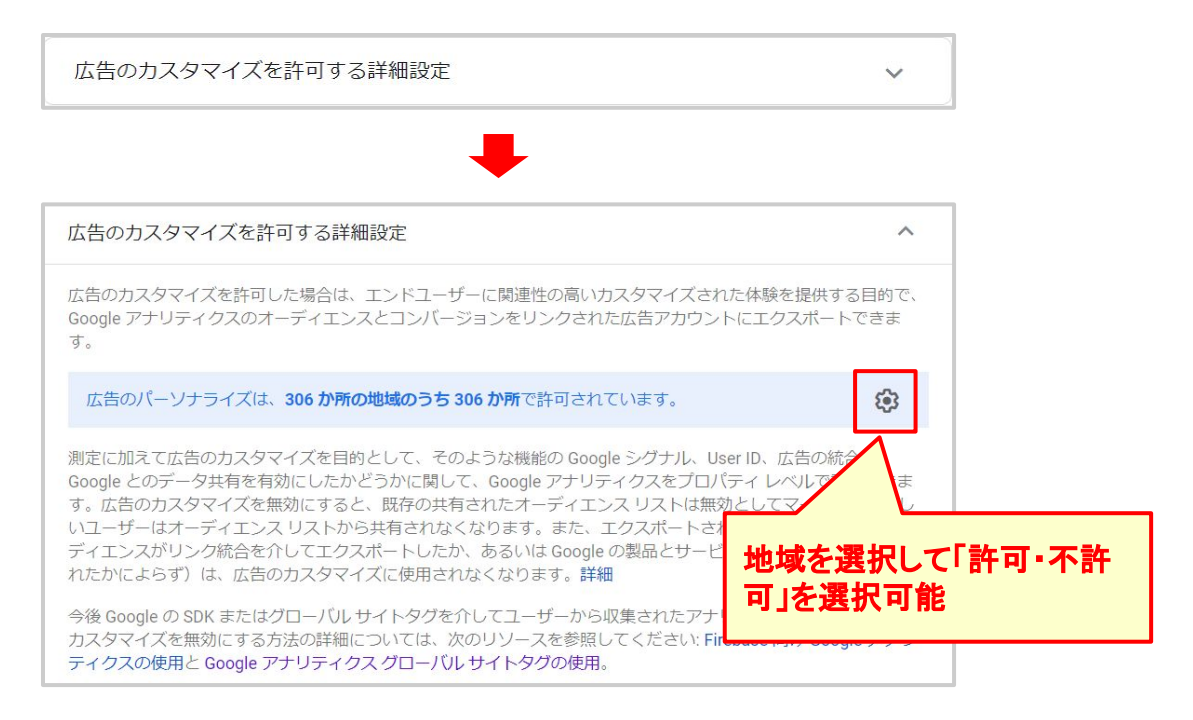

## ユーザーデータ収集の確認

ユーザーのデータ収集と処理に関する規約を満たしている場合は、「確認しました」を クリックしてください。(リリース予定のMeasurement Protocolによるデータ収集を行う 場合、この規約の確認が必須となります。)

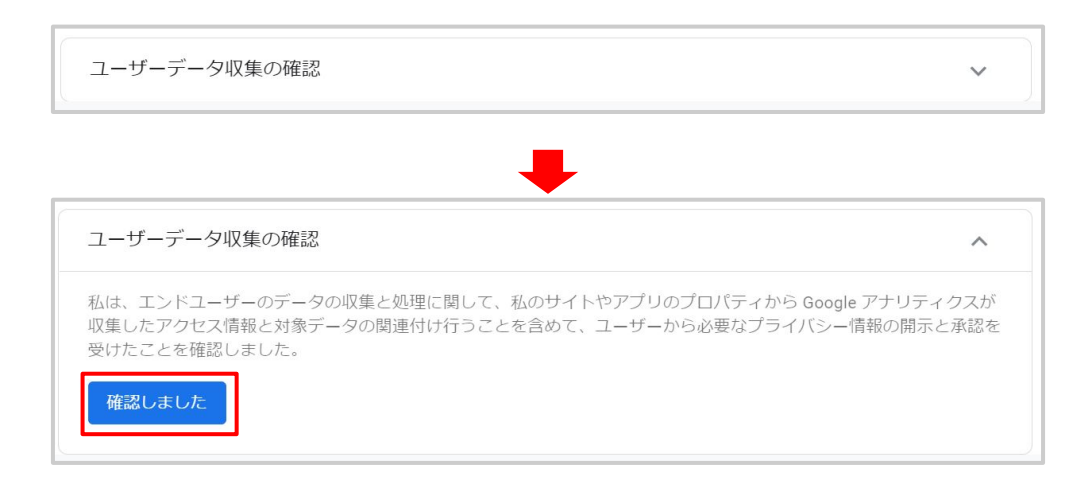

## 3. データ保持期間の設定

基本的に14ヶ月に設定しての運用を推奨します。

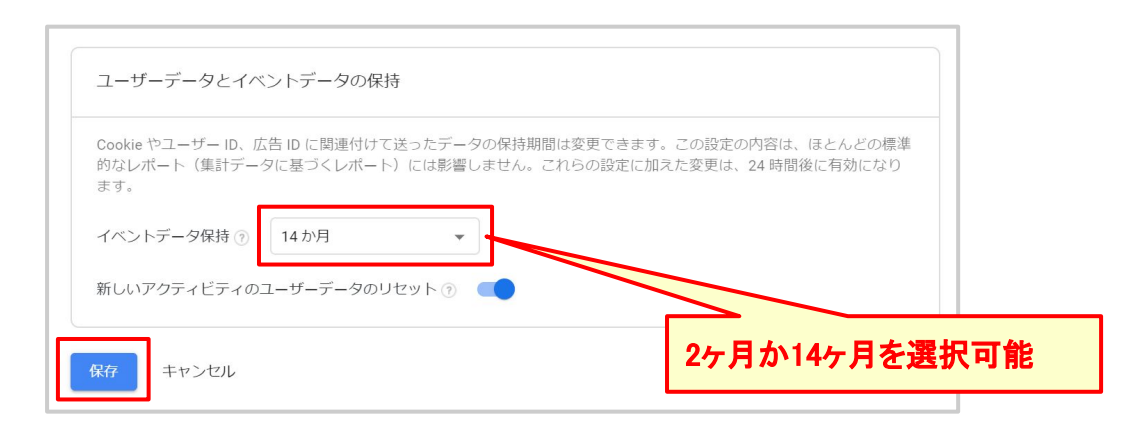

#### 4. レポートで使用するユーザー識別子の設定

レポートのユーザーを識別する方法として、次の2つのいずれかを選択できます。 ※この設定はいつでも変更できます。レポートの表示方法が変わるだけで元のデータには影響しません。

#### ● ユーザー ID、 デバイス別

User-ID、Google シグナル、デバイスIDによって個々のユーザーを識別し、レポートと分析において関連する すべてのイベントと結びつけるため、収集されているUser-ID の中でより精度の高いものを使用します。 User-ID が収集されていない場合は、アナリティクスで Google シグナルから情報が収集されます(利用可能 な場合)。User-ID と Google シグナルからの情報がいずれも利用できない場合、アナリティクスではデバイス ID(ウェブサイト用のアナリティクス Cookie またはアプリ用のアプリ インスタンス ID のいずれか)が使用され ます。

# ● デバイス別

デバイス ID(ウェブサイト用のアナリティクス Cookie またはアプリ用のアプリ インスタンス ID のいずれか)で ユーザーを識別し、ユーザー ID が収集されても無視します。

| デファ<br>「【Ap | tルトのレポート↓<br>p+Web] eAサイト」の | ID<br>Dユーザーを識別する方法 | を選択してください。詳細 |                           |            |
|-------------|-----------------------------|--------------------|--------------|---------------------------|------------|
|             |                             |                    |              |                           |            |
| User        | ID、デバイス別 ⑦                  | デバイス別のみ ②          |              | ユー <del>ザ</del> ー<br>識別方法 | -の<br>まを選択 |
| 保存          | キャンセル                       |                    | ]            |                           |            |

CONFIDENTIAL

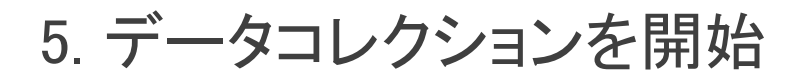

#### 計測方法は大きく2通り

GTMを利用して計測している場合
 → GA4 設定タグをGTMに追加します。

#### • 現行のウェブプロパティのスニペットコードを直接ページに貼付けている場合

- analytics.js の場合

   → ページに gtag.js スニペットを追加します。
   <u>https://developers.google.com/analytics/devguides/collection/app-web/basic-tag#if\_you\_use\_analyticsjs</u>
- gtag.js の場合

   → 現行のウェブプロパティの管理画面から設定 もしくは 既存のスニペット
   に追加の記述を行います。

   <u>https://developers.google.com/analytics/devguides/collection/app-web/basic-t
   ag#if you use gtagis</u>

GTMタグの「GA4 設定」タグを作成し、配信する

- ① ページに実装されたGTM コンテナを開きます。
- ② タグの新規作成をクリックします。
- ③ タグタイプは「Googleアナリティクス:GA4 設定」を選択します

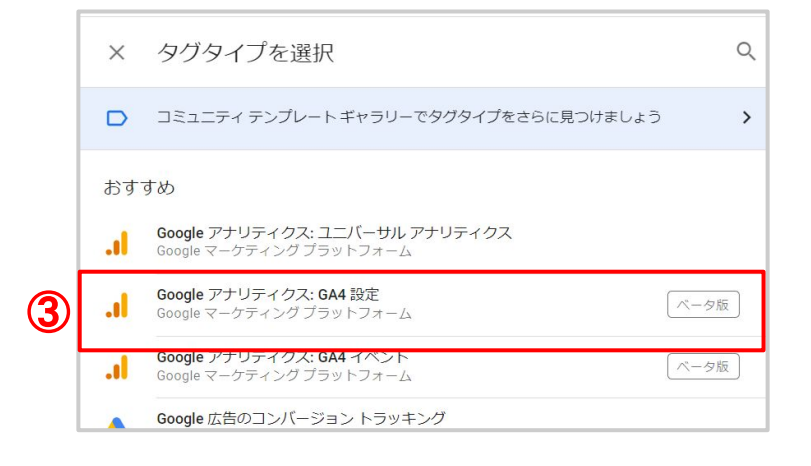

GTM

こちらの手順をご案内します

# ④【必須】計測するウェブストリームの 測定 ID(例: G-XXXXXXX)を入力します。

測定IDは、下記の方法で確認できます。 Google アナリティクスで確認 管理画面 > プロパティ列 > データストリーム

| 管理 ユー         | ザー       |   |                                             |
|---------------|----------|---|---------------------------------------------|
| アカウント +       | アカウントを作成 | ÷ | プロパティ 十 プロパティを作成<br>(App+Web) eAサイト アラリョウエラ |
| 🌆 アカウン        | - N設定    |   | □ プロパティ設定                                   |
| 🏥 アカウン        | トユーザーの管理 |   | プロパティ ユーザーの管理                               |
| <b>*</b> #870 |          |   | データストリームペータ版                                |
| 5 xymu        |          |   | 、データ設定                                      |
| ■ ゴミ箱         |          |   | 部目 デフォルトのレポート ID <del>×-9度</del>            |
|               |          |   |                                             |

## ⑤【任意】User IDを送信する場合は、フィールドに設定します。

フィールド名 : user\_id

# ⑥【任意】ユーザープロパティを設定します。

ユーザープロパティは、現行のウェブプロパティのユーザースコープのカスタムディメンションに相当しま す。(例:会員ランクなど)

| タグの設定                       |                                   |                               |
|-----------------------------|-----------------------------------|-------------------------------|
| タグの種類                       |                                   |                               |
| Google アナリテ<br>Google マーケティ | イ <b>クス: GA4</b> 設定<br>ングプラットフォーム | (ペータ版) 🎤                      |
| ⑦ このタグタイプはベータ               | হ <b>ে</b> ব                      |                               |
| 測定 ID ⑦                     |                                   | を指定                           |
|                             | +                                 |                               |
| ✓ この設定が読み込まれる               | ときにページビュー イベントを送信する               |                               |
| ▶ 設定フィールド                   |                                   | 【任意】User-IDを送信する <sup>は</sup> |
| フィールド名                      | 值                                 | 合に設定<br>フィールド名 : user id      |
|                             |                                   |                               |
| 行を追加                        |                                   |                               |
| ➤ ユーザープロパティ                 |                                   |                               |
| プロパティ名                      | 值                                 | 【任意】ユーザープロパティ                 |
|                             | 121                               | 📫 と信する場合に設定                   |
|                             | 191                               |                               |
| 伝表泊加                        |                                   |                               |
| 11:2.厘加                     |                                   |                               |

⑦ トリガーを「All Pages」で設定します。

上記のタグを公開すると、GA4の計測がスタートします。

# 計測が開始されているかの確認方法

## リアルタイムレポートでユーザーが計測されているか確認します。 ※リアルタイムレポート以外のレポートへの反映には24時間程度かかります。

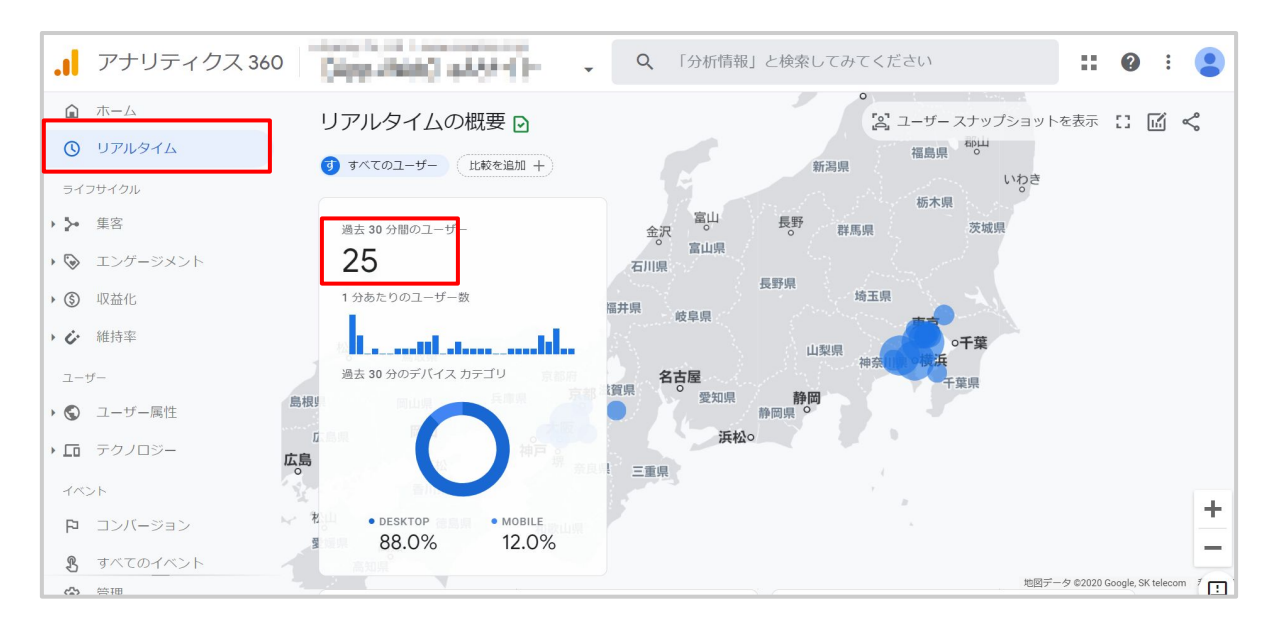

参考、レポートの紹介

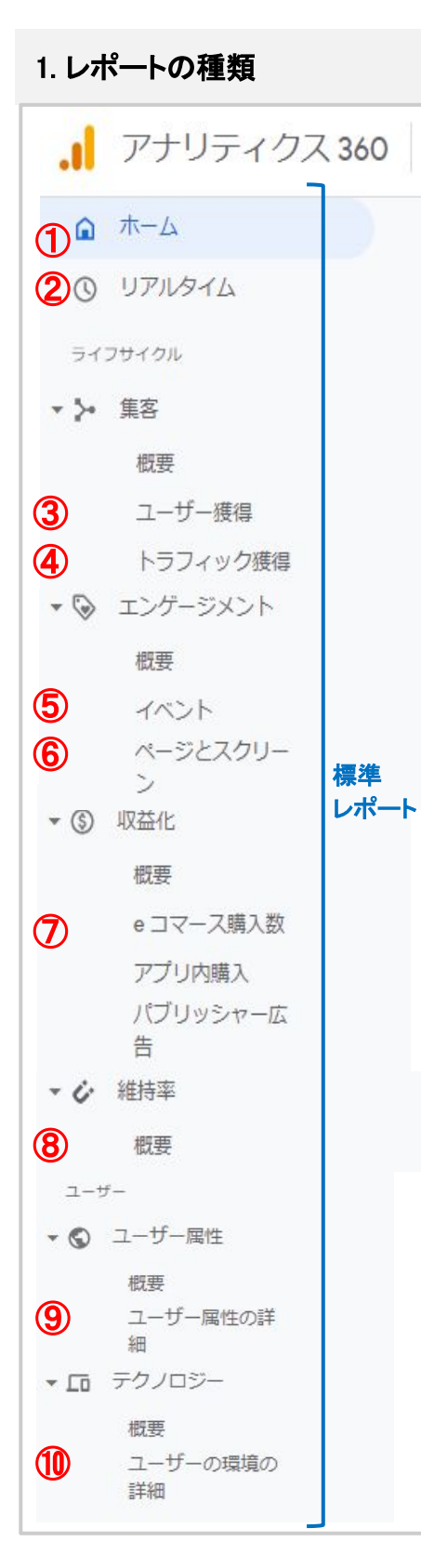

**① ホーム** 各レポートの主要データを集めたレポート

② リアルタイム 直近30分のトラフィック

#### ▼ 集客

3 ユーザー獲得 ユーザーが初めてサイト・アプリにアクセスした際の、参照元・メディ ア・キャンペーン・広告等、ユーザースコープの集客データ

④ トラフィック獲得 セッション毎の参照元・メディア・キャンペーン・広告等、セッションス コープの集客データ

▼ エンゲージメント 5 イベント イベントごとのイベント数やユーザー数等

⑥ ページとスクリーン ページタイトルやスクリーン名ごとの、表示回数・ユーザータイプご とのユーザー数、イベント数、コンバージョン等 コンテンツグループ別で見たい場合もこちら

#### ▼ 収益化

⑦ eコマース購入数 アイテム名・ID・ブランドごとの表示回数

アイテム名・ID・ブランドごとの表示回数、カートに追加、購入数、収 益等別や年齢別など、ユーザー属性別のユーザー数

#### ▼ 維持率

#### ⑧ 概要

コホート別のユーザーエンゲージメントやユーザー維持率、LTV等

#### ▼ ユーザー属性

#### 9 ユーザー属性の詳細

イベント毎のイベント数、カスタムパラメータの分析

#### ▼ テクノロジー

10 ユーザーの環境の詳細

ブラウザ、デバイスカテゴリ、プラットフォーム、オペ レーティングシステム別のユーザー数、新規ユーザー数、エンゲー ジのあったセッション、イベント数、コンバージョン、収益等 CONFIDENTIAL © 2021 e-Agency

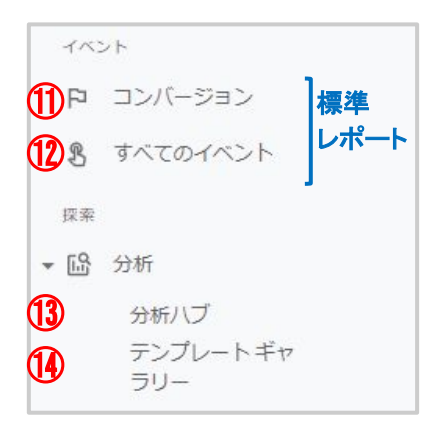

▼ イベント ① コンバージョン コンバージョンごとの件数、変化率。

10 すべてのイベント イベントごとの件数、変化率。イベントの作成、カスタム定義の管理

#### ▼ 分析

#### 13 分析ハブ

旧アプリ+ウェブプロパティ(ベータ版)で表示されていた「データ 探索」や「ユーザーエクスプローラ」「コホート分析」等はこちらから

#### 14 テンプレートギャラリー

デフォルトの分析レポートの他に、業種別のレポートテンプレートも 用意

# 2. 標準レポートの機能紹介(レポート上部の機能)

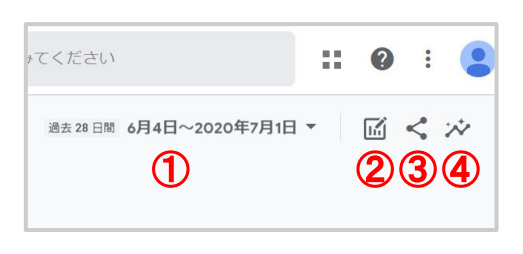

② 比較
 デバイスカテゴリ別など、データを比較できる
 ③ 共有

レポートのリンクの取得とダウンロードができる

④ インサイトニ ちの赤化 いぼつ

① レポート期間

データの変化や傾向が確認できる

## 3. 標準レポートの機能紹介(表の機能)

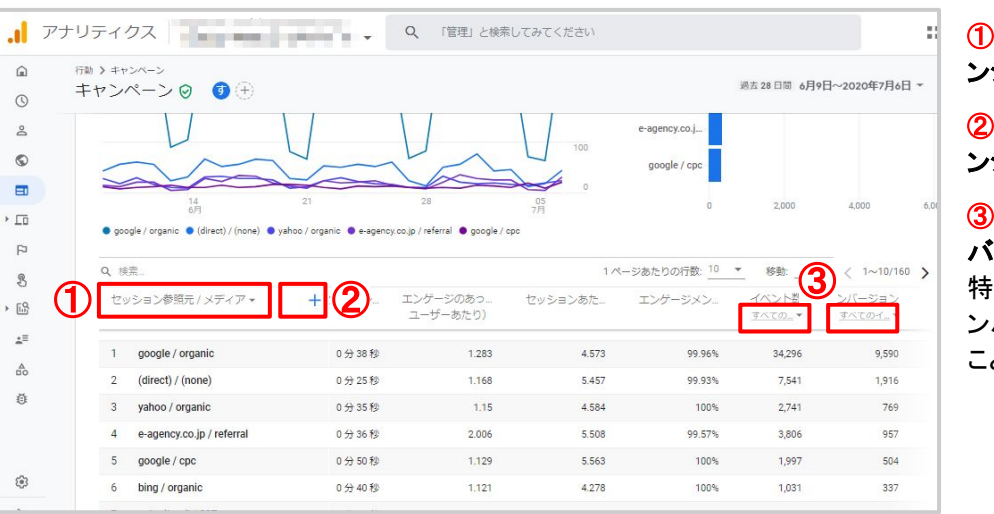

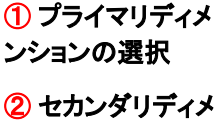

ンションの追加

③ イベント、コン バージョンの選択 特定のイベントやコ ンバージョンに絞る ことができる

参考.コンバージョンの計測

#### GA4 のコンバージョン計測方法

コンバージョンの計測方には3つの方法がございます。 それぞれのメリット、デメリットについては以下のとおりです。

| コンバージョンの<br>計測方法                    | メリット                                                                                                    | デメリット                                                                                                    |
|-------------------------------------|----------------------------------------------------------------------------------------------------|----------------------------------------------------------------------------------------------------|
| 方法1.<br>既存のイベントを条件に、<br>カスタムイベントで計測 | <ul> <li>サイト側の更新が不要。</li> <li>完了ページで発生している<br/>計測中のイベントが存在す<br/>るケースで使用できる。<br/>(例:ページビューイベントを<br/>利用して完了ページのコン<br/>バージョンを計測する)</li> </ul> | <ul> <li>既存イベントをトリガーに<br/>できない場合は使用でき<br/>ない。</li> </ul>                                                                                                    |
| 方法2.<br>コンバージョン用の<br>新規イベントで計測      | <ul> <li>コンバージョン用のイベント<br/>を計測するだけで計測がで<br/>きる。</li> </ul>                                                                                 | <ul> <li>コンバージョンページのみ<br/>発生するイベントを設定す<br/>る必要がある。</li> </ul>                                                                                                    |
| 方法3.<br>オーディエンス トリガーで<br>計測         | <ul> <li>ユーザー行動を元にコン<br/>バージョンが設定できる。<br/>(例:1週間にサイトに10回<br/>以上訪問したユーザー)</li> <li>同時にオーディエンスを作<br/>成できる。</li> </ul>                        | <ul> <li>イベント名しかセットできない(パラメーターのセット不可能)<br/>→分析に用いるのが困難。分析したい場合は<br/>オーディエンスを基に分析する必要がある。</li> <li>設定した日の過去30日分を遡って、条件に一致したユーザーすべてに対して、<br/>作成日当日イベントが計測される。</li> </ul> |

それぞれのコンバージョン計測の設定については、次の頁よりご案内いたします。

方法 1:既存のイベントを条件に、カスタムイベントで計測する。

例として、既存のページビューイベントを利用して、フォームの完了ページをコンバージョンとして計測する方法をご説明します。

1-1. カスタムイベントを作成する

① GA4プロパティの左メニューから「すべてのイベント」をクリックします。

②「イベントを作成」をクリックします。

| ユーザー       | Compa              | are: 10月20日~2020年11月16日 |
|------------|--------------------|-------------------------|
| > ⑤ ユーザー属性 | イベントを変更 イベントを作成    | カスタム定義を管理               |
|            | 推奨イベント⑦            | î 🗉                     |
| P コンバージョン  | sign_up            |                         |
| すべてのイベント   | login 推奨イベント (全般)  |                         |
| 探索         | share   推奨イベント(全般) |                         |

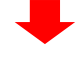

# ③ イベントを作成するウェブ データストリームを選択します。

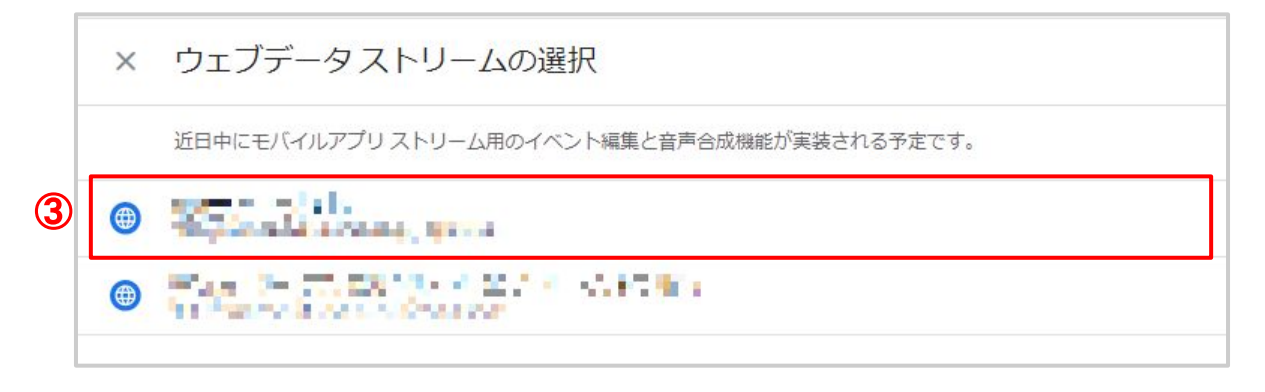

# ④ イベントの作成画面で[新規]ボタンをクリックします。

| (4)<br>カスタム イベント<br>まだカスタム イベントはありません。[作成] をクリックして、作成してください。詳細 | ベントの作成      |                                            |              |
|----------------------------------------------------------------|-------------|--------------------------------------------|--------------|
| プスタム イベントはありません。[作成] をクリックして、作成してください。詳細                       | 17.71 / XXX |                                            | ( <b>4</b> ) |
| まだカスタム イベントはありません。[作成] をクリックして、作成してください。詳細                     | 772371721   |                                            | TF/0%        |
|                                                                |             | まだカスタム イベントはありません。[作成] をクリックして、作成してください。詳細 |              |

URLIC「complete」を含む完了ページを閲覧した時に、「form\_complete」というカスタムイベントを計測する場合、以下のように設定します。

⑤カスタムイベント名に、イベント名を入力します。

⑥カスタムイベントを計測するための条件を設定します。

例:「event\_name」「等しい」「page\_view」 「page\_location」「含む」「complete」

⑦ [作成]をクリックします。

| × イベントを作成する                   | ere an<br>Natur                 |                               |           | ž  |
|-------------------------------|---------------------------------|-------------------------------|-----------|----|
| 既存のイベントに基づいて新                 | iしいイベントを作成します。 詳細               | _                             | 「作成」をクリック |    |
| 設定                            | カスタムイベント名                       | i                             |           |    |
| カスタムイベント名 ⑦<br>form_complete  | を設定                             |                               |           |    |
| 一致する条件                        | -                               | カスタ                           | ムイベントの条件を | 设定 |
| 他のイベントが次の条件のす<br><u>パラメータ</u> | べてに一致する場合にカスタム イベントを作成する<br>演算子 |                               |           |    |
| event_name                    | 等しい                             | <ul> <li>page_view</li> </ul> | Θ         |    |
| page_location                 | 等しい                             | - complete                    | Θ         |    |
| 条件を追加                         |                                 |                               |           |    |
| パラメーク設定                       |                                 |                               |           |    |

1-2. カスタムイベントをコンバージョンとして登録する

作成したカスタムイベントが計測され、レポートに表示されたら、

- ① 左メニューから「すべてのイベント」を選択します。
- ② コンバージョンとしてマークしたいイベントのトグルをオンにします。

| ▲ ホーム                                   | D                  |     |         |         | 過去:      | 28日間 11月16日~2020年12月13日 🔻 👩 |    |
|-----------------------------------------|--------------------|-----|---------|---------|----------|-----------------------------|----|
| ③ リアルタイム                                |                    |     |         |         |          | Compare: 10月19日~2020年11月15日 | •  |
| ライフサイクル                                 |                    |     | 1       | イベントを変更 | イベント     | を作成 カスタム定義を管理               |    |
| ▶ ▶ 集客                                  | 推奨イベント⑦            |     |         |         |          | ÷ Ш                         |    |
| ▶ 📎 エンゲージメント                            | sign_up 推奨イベント(全般) |     |         |         |          |                             |    |
| <ul> <li>⑤ 収益化</li> </ul>               | login 推奨イベント (全般)  |     |         |         |          |                             |    |
| <ul> <li>         ・ 維持率     </li> </ul> | share 推奨イベント (全般)  |     |         |         |          | トクルをいい                      | -9 |
| ユーザー                                    | 既存のイベント            |     |         |         |          |                             |    |
| ▶ ⑤ ユーザー属性                              | イベント名 ↑            | 件数  | 変化率     | ユーザー参   |          | コンバージョンとしてマークを付ける           |    |
| ・ 🖬 テクノロジー                              |                    |     |         |         |          | (?)                         |    |
| イベント                                    | app_remove         | 0   | ↓100.0% | 0       | ↓ 100.0% |                             |    |
| P コンバージョン                               | click              | 523 | ↓ 12.8% | 375     | ↓ 7.6%   |                             |    |
| 8 すべてのイベント                              | file_download      | 2   | ↓ 80.0% | 2       | ↓ 60.0%  | •                           |    |
|                                         |                    |     |         |         |          |                             |    |

© 2021 e-Agency

#### 2-1. イベントを計測する

P10の「拡張計測機能で計測できるイベント」を含む「自動的に収集されるイベント(※)」以外のイベントを計測する場合は、GTMで「GA4 イベント」タグを作成し、配信します。

※ 自動的に収集されるイベント https://support.google.com/analytics/answer/9234069?hl=ja

GA4 のイベントをGTMで計測する場合、2つのタグが連携して動作します。

- Googleアナリティクス:GA4 設定 タグ(P15で作成済み)
- Googleアナリティクス:GA4 イベント タグ

① タグタイプ「Googleアナリティクス:アプリ + ウェブのイベント」でタグを作成します。

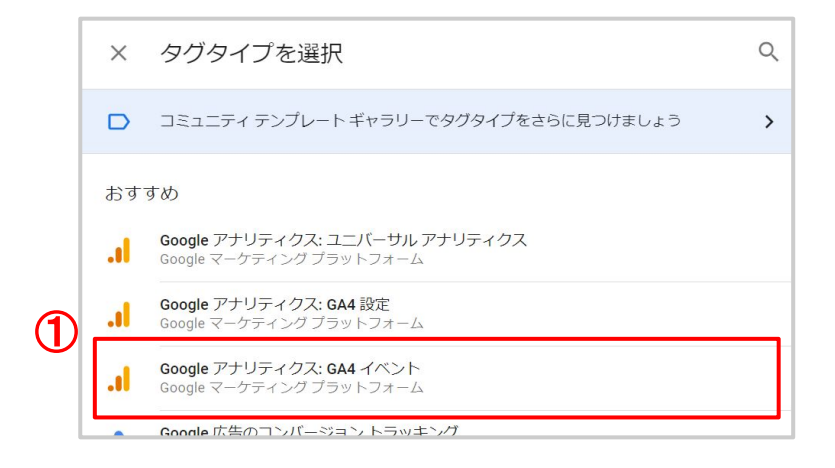

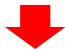

②【必須】P14で作成した設定タグを選択します。

#### ③【必須】イベント名を設定します。

※できるだけ、推奨イベントで計測してください。(詳細は次ページ参照)

#### ④【任意】カスタムパラメータを設定します。

現行のウェブプロパティのイベントアクションやイベントラベル、ヒットスコープの カスタムディメンションに相当します。

※できるだけ、推奨イベントと対になっているパラメータで計測してください。(詳細は次ページ参照)

#### ⑤【任意】ユーザープロパティを設定します。

現行のウェブプロパティのユーザースコープのカスタムディメンションに相当します。

| タグの種類                         |                             |     |                               |               |
|-------------------------------|-----------------------------|-----|-------------------------------|---------------|
| Google アナリティ<br>Google マーケティン | ・クス: GA4 イベント<br>ングプラットフォーム |     | 【必須】P157                      | で作成した         |
| 設定タグ ⑦<br>設定タグを選択             | •                           |     | 設定ダンを建                        | 西北            |
| イベント名 ⑦                       | 128                         |     | 【 <mark>必須】</mark> 計測<br>タを設定 | するイベン         |
| ✓ イベント パラメータ<br>パラメータ名        |                             | 値   |                               |               |
| 行を追加                          |                             | 101 | 【任意】カスタム<br>送信する場合(           | パラメータ<br>こ設定  |
| <ul> <li>ユーザープロパティ</li> </ul> |                             |     |                               |               |
| ノロハテイ名                        |                             |     | 【任意】ユーザ-<br>送信する場合(           | ープロパティ<br>こ設定 |

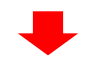

#### ⑥ トリガーを設定します。

※トリガーを完了ページなどのページビューにしたい場合は、「アプリ + ウェブの設定 タグ」が先に発火するように、詳細設定>タグの順序付け の機能も合わせて設定してください。

上記のタグを公開すると、GA4 のイベント計測がスタートします。

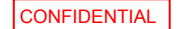

# 【補足】推奨イベント

推奨イベントとパラメータを一緒に送信することで、GA4のレポートに詳しい情報を表示することができます。また、将来リリースされる機能や統合を活用することもできます。

推奨イベントとパラメータを使用すると、オーディエンスを作成し、他の Google サービス (Google 広告や Google マーケティング プラットフォームなど)と統合したりすることもでき ます。

推奨イベントには、すべての業種向けのものと、特定のビジネスまたは業種向けのものが あります。

▼イベント: すべてのプロパティ https://support.google.com/analytics/answer/9267735?hl=ja

▼イベント: 小売と e コマース https://support.google.com/analytics/answer/9268036?hl=ja

▼イベント: 求人、教育、地域限定セール、不動産 https://support.google.com/analytics/answer/9268037?hl=ja

▼イベント: 旅行(ホテル、航空券) https://support.google.com/analytics/answer/9267738?hl=ja

▼イベント: ゲーム https://support.google.com/analytics/answer/9267565?hl=ja

# 【補足】イベントとコンバージョンの制限

| イベント                         | プロパティごとに最大500個(自動イベントを除く)                                  |
|------------------------------|------------------------------------------------------------|
| イベント名                        | 最大40文字                                                     |
| カスタムパラメータ名                   | 最大40文字                                                     |
| カスタムパラメータの値                  | 最大100文字                                                    |
| カスタムパラメータの数<br>(レポートに登録できる数) | プロパティごとに<br>・テキスト型:最大50個<br>・数値型:最大50個                     |
| コンバージョン                      | プロパティごとに最大30個まで設定可能(自動イベントでデフォルトでコン<br>バージョンに登録されているものを除く) |

※文字数はエンコード後の文字数です。日本語の場合はもっと少なくなります。 ※無償版での制限となります。360版で緩和される可能性があります。

# 2-2. イベントをコンバージョンとして登録する

イベントが計測され、レポートに表示されたら、

① 左メニューから「すべてのイベント」を選択します。

② コンバージョンとしてマークしたいイベントのトグルをオンにします。

| アナリティクス 360                                                  | R                                      | Q 「ユーザ         | ーを追加」と検索してみてください     | <b>:: @</b> : 😫                                |
|--------------------------------------------------------------|----------------------------------------|----------------|----------------------|------------------------------------------------|
| <ul> <li></li></ul>                                          |                                        |                | 過去 28 日間 11J<br>Comp | 月16日~2020年12月13日 ▼<br>Pare: 10月19日~2020年11月15日 |
| ライフサイクル                                                      |                                        |                | イベントを変更 イベントを作成      | カスタム定義を管理                                      |
| → ▶ 集客   → □ エンゲージメント                                        | 推奨イベント⑦                                |                |                      | ÷ 🔟                                            |
| <ul> <li>◆ ① 「 ○ ○ ○ ○ ○ ○ ○ ○ ○ ○ ○ ○ ○ ○ ○ ○ ○ ○</li></ul> | sign_up 推奨イベント(全般)<br>login 推奨イベント(全般) |                | トガル たONI-            | + 2                                            |
| <b>・</b> ジ 維持率                                               | share 推奨イベント (全般)                      |                | ry neone             | .9 @                                           |
|                                                              | 既存のイベント                                |                | 0_                   |                                                |
| ▶ <u>□</u> テクノロジー                                            | イベント名 个                                | 件数 変化率         | ユーザー数 変化率 コンパ・       | ージョンとしてマークを付ける<br>⑦                            |
| イベント                                                         | app_remove                             | 0 ↓100.0%      | 0 👃 100.0%           |                                                |
| P コンバージョン                                                    | click                                  | 523 👃 12.8%    | 375 ↓ 7.6%           |                                                |
| すべてのイベント                                                     | file_download                          | 2 ↓ 80.0%      | 2 👃 60.0%            | •                                              |
| 管理     管理                                                    | first_visit                            | 6,563 👃 5.9%   | 6,583 👃 6.3%         |                                                |
| <                                                            | page_view                              | 14,100 ↓ 10.2% | 6,991 👃 6.4%         |                                                |

# これで、GA4 のコンバージョン計測がスタートします。

#### 【補足】

イベントが計測される前に、コンバージョンとして登録したい場合は、 左メニュー「コンバージョン」から登録できます。

| <b>.</b> アナリティクス | Q             | 「管理」と検索してみてくださ | U1    | クリックすると登録画面<br>が表示されます |
|------------------|---------------|----------------|-------|------------------------|
| ⑤ ユーザー属性 ⊘       | フィルタを追加 +     |                | i     | 0 月7日~2020年6月3日        |
| ■ 行動             |               |                |       |                        |
| ・ 🖬 テクノロジー       | コンバージョンイベント   | ネットワーク設定       | 2     | 新しいコンバージョン イベント        |
| イベント             | コンバージョン名 ↑    | 件数 变化率         | 值 変化率 | コンバージョンとしてマークを付加 ⑦     |
| P コンバージョン        | sign_up       | 5 -            | -     | •                      |
| 身 すべてのイベント       | file_download | 0 0%           | 0 0%  | •                      |
| 恢委               | nurchace      | 0 0%           | 0 0%  |                        |

#### 方法 3:オーディエンストリガーで計測する。

オーディエンストリガーは、ユーザーがセグメントの条件を満たした場合にオーディエン ス(ユーザーリスト)に登録するのと同時に、イベントをトリガーする機能です。

例えば、「1週間で10回以上サイトへ訪問したユーザー」という目標がある場合に、ユー ザーがこの目標を達成してユーザーリストに入ると同時に、オーディエンス トリガーを使 用してイベントを計測します。

さらにコンバージョンとしてマークすればコンバージョンとしても計測が可能です。

- 上記例のような閾値の他、複数のイベントやパラメータ値、シーケンス(順序)など
   も設定が可能。
- プロパティごとに20 個まで作成できます。
- オーディンエンストリガーを設定した日の過去30日分を遡って、条件に一致したユー ザーすべてに対して、作成日当日イベントが計測されます。

#### 3-1. オーディエンストリガーを設定する

#### ① 左メニューから「オーディエンス」を選択します。

② ボタン「オーディエンス」をクリックします。

| <b>, (,</b> 維持率     |            |                                | 過去28日間 10月28日~2020年11月24日 ▼<br>Compare:9月30日~2020年10月27日 |
|---------------------|------------|--------------------------------|----------------------------------------------------------|
| ユーザー<br>→  ⑤ ユーザー属性 |            |                                |                                                          |
| ▶ □ テクノロジー          | オーディエンス名   | 説明                             | ユーザー数 ⑦ 変化率 作成日時 🗸                                       |
| イベント                | All Users  | All users                      | 11 10.0% 2020/04/02                                      |
| P コンバージョン           | Purchasers | Users who have made a purchase | 1 480.0% 2020/04/02                                      |
| すべてのイベント            |            |                                |                                                          |
| 探索                  |            |                                |                                                          |
| ▶ 🔂 分析              |            |                                |                                                          |
| 設定                  |            |                                |                                                          |
| 🚛 オーディエンス           |            |                                |                                                          |
| ユーザー プロパテ<br>♪ イ    |            |                                |                                                          |
| DebugView           |            |                                |                                                          |

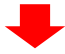

# ③ [カスタム オーディエンスを作成する]をクリックします。

| × | オーディエンスの新規作成                     |  |
|---|----------------------------------|--|
|   | ゼロから作成<br>3 ユスタムオーディエンスを作成<br>する |  |

# ④ カスタム オーディエンスの名前を設定します。

- ⑤ セグメントの条件を設定します。
- ⑥ [+ 新規作成]をクリックします。

| ÷ | 1週間に10回以上訪問したユーザー                     | キャンセル 保存                |
|---|---------------------------------------|-------------------------|
| E | 説明を追加                                 | 有効期間                    |
|   | ○ 次の条件に当てはまる ユーザー を含める:               | () 30 days              |
|   | session ▼ event_count > 9(7日間の期間 × OR | ○ 上限に設定する               |
| 9 | AND                                   | A-ディエンストリカー<br>6 + 新規作成 |
|   | + 条件グループを追加 │ ;三 シーケンスを追加             |                         |
|   |                                       | サマリー                    |

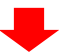

- ⑦ オーディエンストリガーを新規作成し、イベント名を設定します。
- ⑧ ユーザーが条件を満たすたびにイベントをトリガーする場合はチェックを 入れます。
- ⑨ [保存]をクリックします。

|   | オーディエンス トリガー                                 |        |
|---|----------------------------------------------|--------|
|   | ユーザーがこのオーディエンスのメンバーになる際に次のイベントがログに記録さ<br>れます |        |
| 7 | イベント名*<br>Audience Trigger                   |        |
| 8 | ✔ オーディエンスのメンバーシップが更新されると追加のイベントがログに          | 記録されます |
| 9 | 保存キャンセル                                      |        |

3-2. イベントをコンバージョンとして登録する

作成したカスタムイベントが計測され、レポートに表示されたら、

① 左メニューから「すべてのイベント」を選択します。

② コンバージョンとしてマークしたいイベントのトグルをオンにします。

| . アナリティクス 36                                            | 0                                      | <b>=</b> - <sup>Q</sup> | 「ユーザー   | を追加」と検索してみてください      |                                                  | :                 |
|---------------------------------------------------------|----------------------------------------|-------------------------|---------|----------------------|--------------------------------------------------|-------------------|
| <ul><li>▲ ホーム</li><li>④ リアルタイム</li></ul>                |                                        |                         |         | 過去 28 日間 11J<br>Comp | <b>月16日~2020年12月13日</b><br>pare: 10月19日~2020年11月 | <b>3 ▼</b><br>15日 |
| ライフサイクル                                                 |                                        |                         |         | イベントを変更 イベントを作成      | カスタム定義を管理                                        | 2                 |
| ▶ ▶ 集客                                                  | 推奨イベント⑦                                |                         |         |                      | ÷ 🗉                                              | ſ                 |
| <ul> <li>・・・・・・・・・・・・・・・・・・・・・・・・・・・・・・・・・・・・</li></ul> | sign_up 推奨イベント(全般)<br>login 推奨イベント(全般) |                         |         |                      |                                                  | 1                 |
| <ul> <li>         ・ 維持率     </li> </ul>                 | share<br>推奨イベント (全般)                   |                         |         | トグルをONIC             | する                                               |                   |
| ユーサー<br>→                                               | 既存のイベント                                |                         |         | 2_                   |                                                  | J                 |
| ▶ □ テクノロジー                                              | イベント名 个                                | 件数                      | 変化率     | ユーザー数 変化 コンパ・        | ージョンとして クを付け<br>⑦                                | r.e               |
| イベント                                                    | app_remove                             | 0                       | ↓100.0% | 0 ↓100.0%            |                                                  |                   |
| D コンバージョン                                               | click                                  | 523                     | ↓ 12.8% | 375 👃 7.6%           |                                                  |                   |
| 3 すべてのイベント                                              | file_download                          | 2                       | ↓ 80.0% | 2 \$\$ 60.0%         |                                                  |                   |
| ○ 管理                                                    | first_visit                            | 6,563                   | ↓ 5.9%  | 6,583 👃 6.3%         |                                                  |                   |
| <                                                       | page_view                              | 14,100                  | ↓ 10.2% | 6,991 👃 6.4%         |                                                  |                   |

参考.カスタムパラメータの分析

イベント作成時に設定したカスタムパラメータ(P23 ④参照)は、そのままではレポートで確 認することができません。

カスタムディメンション(テキスト型)やカスタム指標(数値型)として登録することで、レポー トで確認できるようになります。

※カスタムパラメータの値は、レポートへの登録後に計測された分しか表示されません、登録前に計測された 値をレポート上で確認することはできません。

#### 1. カスタムパラメータの登録

① 左メニューから「すべてのイベント」を選択します。

②ボタン「カスタム定義を管理」をクリックします。

|   | <b>.</b> アナリティクス | X Dans | -(1-154+ (1644) | Q | [BigQu | iery のエクス | ポート方法」と検索し         | ってみて…       | 8              | 0     |    | • |
|---|------------------|--------|-----------------|---|--------|-----------|--------------------|-------------|----------------|-------|----|---|
|   | □ 行動             |        |                 |   |        |           | 過去 28 日間 <b>9</b>  | 月10日~202    | 20年10月         | 37日 ▼ |    | ~ |
|   | <b>₽</b> e ⊐マース  |        |                 |   |        |           | Co                 | mpare: 8月13 | ⊟~2020         | 年9月9日 | 3  | 0 |
|   | ▶ 🖬 テクノロジー       |        |                 |   |        |           | Ø                  | カス          | タム定義           | 。を管理  | 2  |   |
|   | イベント             |        |                 |   |        |           | Ľ                  |             |                |       |    |   |
|   | <b>P</b> コンバージョン |        | 既存のイベント         |   |        |           |                    |             | Q              | ↓     | J  |   |
| D | すべてのイベント         |        | イベント名 🛧         |   | 件数     | 変化率       | ユーザー数 変化率          | コンバーミ       | ョンとし<br>付ける (? | てマーク) | 7を |   |
|   | 探索               |        | add_to_cart     |   | 18     | ↑800.0%   | 12 <b>†</b> 500.0% |             |                |       |    |   |

#### ③ボタン「カスタムディメンションを作成」をクリックします。

数値型のパラメータの場合は、 タブ「カスタム指標」を選択して「カスタム指標を作成」をクリックします。

| . <b> </b> アナ                         | × カスタム定義           |                   |                  |
|---------------------------------------|--------------------|-------------------|------------------|
| <b>日</b> 行動<br><b>と</b> e コマ          | カスタムディメンション カスタム指標 |                   | 3 カスタムディメンションを作成 |
| →  「 □  テクノ                           | パラメータ名             | ディメンション名          | 最終変更日            |
| イベント                                  | page_title         | page_title        | 2020年10月1日       |
| <ul><li>P コンパ</li><li>8 すべて</li></ul> | ga_session_number  | ga_session_number | 2020年10月7日       |

© 2021 e-Agency

④カスタムパラメータ名を登録します。

- ⑤④のパラメータをレポートに表示する際の名前を登録します。
- ⑥ 保存します。

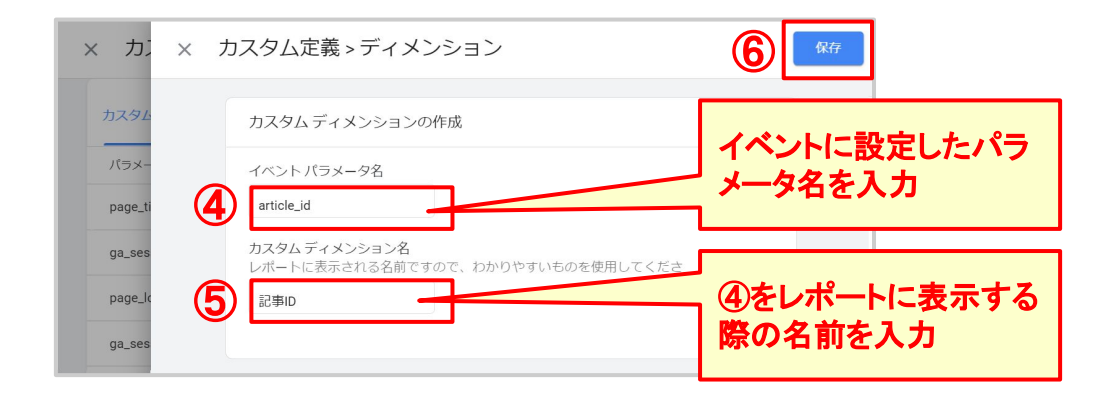

2. レポートで確認

下記のいずれかの方法で確認できます。

- 左メニュー「すべてのイベント」> 一覧からイベント名をクリック
- 左メニュー「行動」>「イベントを表示→」をクリック>一覧からイベント名をクリック

|     | アナリティクス | -11-15As Deals a      | Q [Big0     | Query のエク) | スポート方法」と検索してみて…             |
|-----|---------|-----------------------|-------------|------------|-----------------------------|
| Â   | ホーム     | 行動 > イベント > page_view |             |            |                             |
| 0   | リアルタイム  | page_view 👻 🖸         | <b>(</b> +) |            | 過去 28 日間 9月10日~2020年10月7日 ▼ |
| レポ・ | - ト     |                       |             |            |                             |
| Do  | ユーザー    | 記事ID                  |             |            |                             |
| S   | ユーザー属性  | カスタムパラメーイ             | ベント数ユーザー    | の合計数       |                             |
|     | 行動      | (今計) 1 個              | 10          | 5          |                             |
| Ĕ   | e コマース  |                       | 12          | 5          |                             |
| • 🗔 | テクノロジー  | 2020100702            | 5           | 2          |                             |
| イベ  | ント      | 2020092001            | 2           | 1          |                             |
| ~   |         |                       |             |            |                             |

# 6. クロスドメイン計測の設定

UAではサイト直書きのコード、あるいはGTMで設定する必要がありましたが、GA4では管理画面で設定します。クロスドメイン計測対象のドメインに遷移した際には、「\_gl」というクエリパラメータが付与されます。

1. クロスドメインの設定

① [管理]から[データストリーム]をクリックします。

② クロスドメインを設定するウェブストリームをクリックします。

| 管理 | ユーザー                                        |                    |                             |            |
|----|---------------------------------------------|--------------------|-----------------------------|------------|
|    |                                             | データストリーム           |                             |            |
| 4  | 🕑 設定アシスタント                                  | すべて iOS Android ウェ | ブ                           | ストリームを追加 👻 |
|    | プロパティ設定                                     | 2 • • • •          | 過去 48 時間に受信したデータはありません。     | >          |
|    | 🏩 プロパティ ユーザーの管理                             |                    | 過去 48 時間にトラフィックデータを受信しています。 | >          |
|    | <ul> <li>データストリーム</li> <li>データ設定</li> </ul> | ⊕ _ <u>−</u>       | 過去 48 時間に受信したデータはの          | >          |
|    | ☐ デ−タインポート                                  |                    | 過去 48 時間に受信したデータ ウェブストリーム   | ムを選択       |
|    | #■ デフォルトのレポー                                | ータストリーム」をク         | 過去 48 時間に受信したデータはありません。     | >          |
|    | ⑦ プロパティ変更履歴                                 |                    |                             |            |

# ③ 下部の「追加の設定」の[タグ付けの設定]をクリックします。

|   | 追加。         | D設定                                                                                                    |   |
|---|-------------|----------------------------------------------------------------------------------------------------|---|
| 3 | <b>«·</b> » | <b>接続済みのサイトタグ</b><br>このストリームのページ上のグローバルサイトタグを使用して、追加のプロパティまたはサービスのタグを読み込みます。詳細                                | > |
|   |             | <b>タグ付けの設定</b><br>クライアント側のタグ付けの動作(クロスドメイン リンク、内部トラフィック、イベントの変更など)を設定します。                                      | > |
|   | ପ୍ଟ         | Measurement Protocol API Secret アルファ<br>API secret を作成すれば、Measurement Protocol でこのストリームに送信する追加のイベントを 有効にできます。 | > |

# ④ [ドメインの設定]をクリックします。

|   | B | イベントの変更<br>受信イベントとバラメータを変更する                         | > |
|---|---|------------------------------------------------------|---|
| 4 | Ľ | イベントの作成<br>既存のイベントに基づいて新しいイベントを作成します                 | > |
|   | ≁ | ド <b>メインの設定</b><br>クロスドメイン測定に含めるドメインのリストを指定します       | > |
|   | € | <b>内部トラフィックの定義</b><br>内部として識別するトラフィックの IP アドレスを定義します | > |

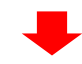

# ⑤設定内にクロスドメイン計測の対象となるドメインをすべて設定します。

# ⑥ [保存]ボタンをクリックします。

| (                                                 |                                      |                                       |
|---------------------------------------------------|--------------------------------------|---------------------------------------|
| 🛕 ここで行う変更は、他の                                     | Google アナリティクス プロパティに影響を与える可能性があります。 | 。詳細                                   |
| このタグを使用するすべてのドメイ                                  | ンを指定してください。このリストで、クロスドメイン測定を有効に      |                                       |
| ている場合は、離脱クリックイベン                                  | ・トをトリガーしない、サイト上のリンクを定義します。詳細         |                                       |
|                                                   |                                      |                                       |
| 設定                                                |                                      |                                       |
|                                                   | A.H                                  |                                       |
| 次の条件に一致するドメインを                                    | 言める                                  |                                       |
| マッチタイプ                                            | ドメイン                                 |                                       |
|                                                   |                                      | $\sim$                                |
| 含む                                                | ← exsample.com                       | $\Theta$                              |
| <ul><li>含む</li><li>含む</li></ul>                   | exsample.com     aaa.com             |                                       |
| 含む       含む       含む                              | exsample.com     aaa.com             |                                       |
| 含む       含む       含む       先頭が一致       先頭が一致      | exsample.com     aaa.com             |                                       |
| 含む       含む       含む       先頭が一致<br>次で終わる<br>完全一致 | exsample.com     aaa.com             | ● ● ● ● ● ● ● ● ● ● ● ● ● ● ● ● ● ● ● |

#### ご利用上の注意事項

本設定はデータストリーム単位の設定となり、対象ドメインに遷移した際にクエリパ メータに含まれた値でクライアントIDを上書きします。

遷移後のページでデュアルタギングを行っている場合には、UAの自動リンク設定、リン カーパラメーターの受け入れ設定(allowLinker)の有無に関わらず、UAのクライアントID が上書され、以前の訪問と別のユーザーとして計測されますので、UAとGA4で計測範 囲を合わせてください。

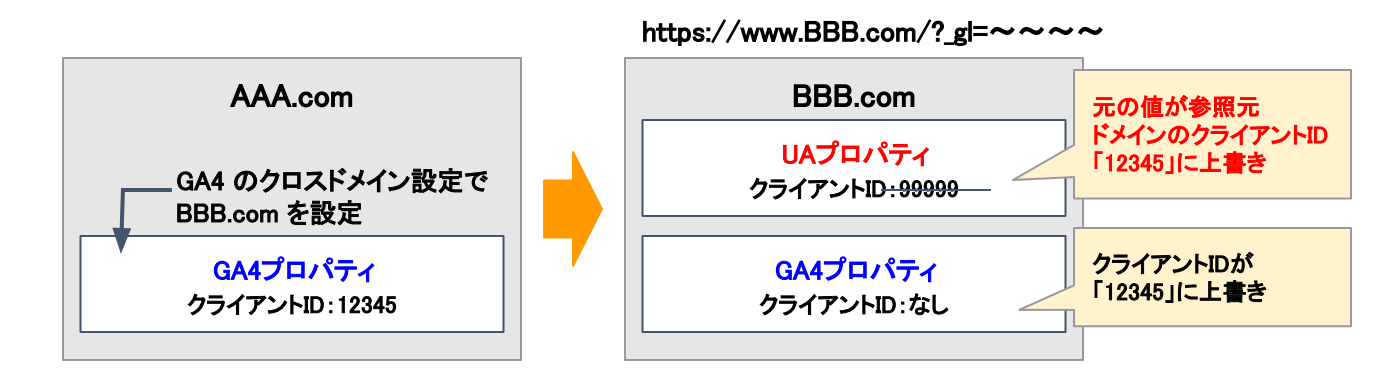

※クライアントIDの上書きは、これまでクロスドメイン計測を行っておらず、新たにクロスド メイン計測の設定を行う場合のご留意点となります。

UAでクロスドメイン計測を行っている場合は、各ドメイン間で既に同一のクライアントIDを 使用している状態ですので、GA4のクロスドメイン計測の設定を行ってもクライアントIDの 上書きは発生しませんのでご安心ください。

# 7. 社内アクセスを除外するフィルタ設定 GA

GA4で社内トラフィックからのアクセスを除外する場合、以下の2つの機能を使用します。

#### ● 内部トラフィックの定義

● データフィルタ

#### 1. 内部トラフィックの定義の設定

内部トラフィックを識別するため、特定IPからのアクセスにイベントパラメータを付与させる 機能です。

① [管理]から[データストリーム]を選択します。

# ② 内部トラフィックを定義するウェブストリームを選択します。

| o <sup>管理</sup> | ユーザー                         |                             |     |
|-----------------|------------------------------|-----------------------------|-----|
|                 | プロパティ + プロパティを作成<br>データストリーム |                             |     |
| 4               | ⑦ 設定アシスタント すべて iOS Androi    | droid ウェブ ストリームを追加          | 1 - |
|                 |                              | 過去 48 時間に受信したデータはありません。     | >   |
|                 |                              | 過去 48 時間にトラフィックデータを受信しています。 | >   |
| U               | 差 データストリーム<br>())            | 過去 48 時間に受信し、 いせちりません。      | >   |
|                 |                              | 過去48時間に受信 ウェブストリー 人を選択      | >   |
|                 | 四 デフォルトのレ 「データストリーム]を        |                             | >   |
|                 | <b>リツク</b><br>う プロ(ティ変更      |                             |     |

③下部の「追加の設定」の[タグ付けの設定]を選択します。

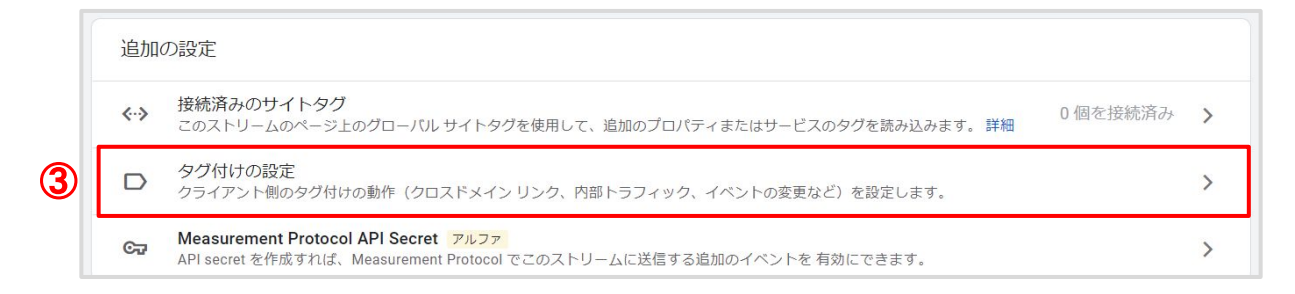

# ④ [内部トラフィック定義]を選択します。

| タグ付 | けの | 洋細設定 ■■=                                              |   |
|-----|----|-------------------------------------------------------|---|
|     | L  | イベントの変更<br>受信イベントとパラメータを変更する                          | > |
|     | B  | イベントの作成<br>既存のイベントに基づいて新しいイベントを作成します                  | > |
|     | →← | ド <b>メインの設定</b><br>クロスドメイン測定に含めるドメインのリストを指定します        | > |
| 4   | €  | 内部 <b>トラフィックの定義</b><br>内部として識別するトラフィックの IP アドレスを定義します | > |

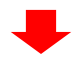

# ⑤ 右上の[作成]ボタンをクリックします。

| × 内部トラフィックの定義 | $ \{\xi_{\mathcal{T}} \in [k]\} $        |          |
|---------------|------------------------------------------|----------|
| 内部トラフィックル・    | -JL                                      | <b>5</b> |
|               | ルールはまだ作成されていません。[作成] をクリックして、作成してください。詳細 |          |
|               |                                          |          |

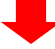

- ⑥ルール名を設定します。
- ⑦ 内部トラフィックとして識別するイベントパラメータ(traffic\_type)にセットする値 を定義します。 デフォルト値「internal」を、変更せずにそのままご利用可能です
- ⑧ 内部トラフィックのIPアドレスの範囲を設定します。
- ⑨ [作成]ボタンをクリックします。

|                                                                |                                         |                              |                                    | 作成をクリック                            |    |
|----------------------------------------------------------------|-----------------------------------------|------------------------------|------------------------------------|------------------------------------|----|
| × 内部トラフィックルールの作成                                               | 121-41<br>Cille 6 7035                  |                              |                                    | 9                                  | 作成 |
| 内部として識別するトラフィックを定象<br>ともに付加されます。データフィルタ様                       | iします。一致する IP アドレス<br>能を使用して、「internal」と | の外部からのトラフィック<br>表示されるイベントデータ | 7には、「traffic_type」<br>9をフィルタすることもで | パラメータが選択した値と<br>きます(任意)。 <u>詳細</u> |    |
| 設定                                                             |                                         |                              |                                    |                                    |    |
| ルール名 ⑦                                                         |                                         |                              | レール名を入                             | <mark>ל ד</mark>                   |    |
| を社<br>traffic_typeの値 ⑦                                         |                                         |                              | べいしパライ                             |                                    |    |
| internal                                                       |                                         |                              |                                    | ラの値を圧損                             |    |
| IP アドレス ⑦                                                      |                                         |                              |                                    | IP アドレスを確認                         |    |
| 8<br><b>マッチタイプ</b>                                             |                                         | IP アドレス                      |                                    |                                    |    |
| IP アドレスが次と等しい                                                  | •                                       | 192.168.1.20                 |                                    | Θ                                  |    |
| IP アドレスが次と考しい<br>IP アドレスが次から始まる<br>IP アドレスが次で終わる<br>IP アドレスに含む |                                         |                              | 内部トラフ                              | ィックのIPを入り                          | 5  |
| IP アドレスが範囲内                                                    |                                         |                              |                                    |                                    |    |

# 2. データフィルタについて

選択できるデータフィルタは、下記の2種類になります。

内部トラフィックの除外には こちらを使用します。

## ● 内部トラフィック

イベントパラメータ「traffic\_type」によって識別される内部トラフィックを抽出するフィルタ

### ● デベロッパートラフィック

イベントパラメータ「debug\_mode=1」(または「debug\_event=1」)によって識別される、 開発用アプリデバイスからのトラフィックを抽出するフィルタ

## 3. データフィルタの設定

イベントパラメータ「traffic\_type」に "internal" がセットされているイベントを、内部トラ フィックと識別する定義してされている時、これらの内部トラフィックを除外する場合は、 以下のように設定します。

※内部トラフィックの定義については、[管理画面>データストリーム>タグ付けの設定>内部 トラフィックの定義]にて確認いただけます。

## ① [管理] から [データ設定]内の[データフィルタ]をクリック。

## ② [Internal Traffic]をクリック。

| ブロバティ + ブロバティを作成                                                                                                    | データフィルタ<br>このプロパティのイベント | データをフィルタします。 詳細 |              |           |         |
|----------------------------------------------------------------------------------------------------|-------------------------|-----------------|--------------|-----------|---------|
| 設定アシスタント                                                                                                    |                         |                 |              |           | フィルタを作成 |
| 日 プロパティ設定                                                                                                    | 名前                      | フィルタの種類         | オペレーション      | 現在の状態     |         |
| 🚢 プロパティ ユーザーの管理                                                                                                    | Internal Traffic        | 内部トラフィック        | 除外           | テスト       | > :     |
| データストリーム                                                                                                    |                         |                 |              |           |         |
| <ul> <li>データ設定</li> <li>データ収集</li> </ul>                                                                                              |                         |                 | Internal Tra | fficをクリック |         |
| <del>7 - 904</del> <del>7 - 971/1/9     <b>7</b> - 971/1/9     <b>7</b> - 971/1/9     <b>7</b> - 971/1/9     <b>7</b> - 971/1/9</del> | データフィル                  | タをクリック          |              |           |         |
|                                                                                                    |                         |                 |              |           |         |

© 2021 e-Agency

- ③データフィルタ名を設定します。
- ④ パラメータ値を設定します。

例:「internal」

⑤ フィルタの状態を設定します。

#### 【注意事項】

フィルタはデータを恒久的に変更するため、誤った設定をした場合、設定した期間の データを元に戻すことができません。

フィルタを適用される際は、必ず「テスト」で検証を行った後、「有効」にしてください。

⑥ [保存]をクリックします。

| フィルタの種類を選択       【保存]をクリック         クレトラフィリク       アトラフィリククとして満期したフィルタイベントデータ         フィルタの新聞       アークフィルタ名         アークフィルタ名       1000000000000000000000000000000000000                                                                                                    | ヲフィルタの編集                                |                                    |                          |                |                 | [     |
|----------------------------------------------------------------------------------------------------|-----------------------------------------|------------------------------------|--------------------------|----------------|-----------------|-------|
| P#I-57492         PdiP57492         PdiP57492         Pdip57492         Pdip57492 | フィルタの種類を                                | C選択                                |                          |                | [保存]をク!         | ל לעו |
| Jankanski         Jankanski         Jankanski | <b>内部トラフィッ</b><br>内部トラフィッ               | <b>ク</b><br>クとして識別したフィルター          | イベントデータ                  |                |                 |       |
| フィルタの詳細         データフィルタ名         Internal Traffic         フィルタ オペレーションの         酸水         プロションの         アメー         プロションの         アメー         プロションの         アメー         プロションの         アメー         プロションの         アメー         プロションの         アメー         プロションの         アメー         プロションの         アメー         プロションの         アメー         プロションの         アメー         アン         アン<                                                                                                    |                                         |                                    |                          |                |                 |       |
| データフィルタ名         Internal Traffic         フィルタ オペレーションの         除外         プロクラスーク個を使用してイベントをフィルタ         パラメータをイベントに追加する方法         パラメータ名       パラメータ個         せaffic.type         internal         パラメータ名       パラメータ値         サマリー         パラメータ traffic.type の値が internal (E完全化         パラメータ値を設定         フィルタの状態を設定         フィルタの状態         ●         アント         このフィルタは評価され、一数するデータのディメンションが「テストデータフィルタ名」になります、このディメンションはレポートで で開てきます。         ●       配         このフィルタは評価され、受信データに適用されます、一数するデータは処理から除外されます。         ●       配         このフィルタは評価され、受信データに適用されますん、                                                                                                    | フィルタの詳細                                 |                                    |                          |                |                 |       |
| Internal Traffic         フィルタ オペレーション③         酸小         プータフィルタ名を設定         バラメータ値を使用してイベントをフィルタ         パラメータ値を変化         パラメータ値         パラメータ値         パラメータ値         でおしてイベントをフィルタ         パラメータ値を設定         パラメータ値         パラメータ値         イロシータ値         イロシータの価が internal に完全に メン owacing         クイルタの状態を設定         フィルタの状態を設定         フィルタの状態         クイルタの小り切りは評価され、一致するデータのディメンションが「デストデータフィルタ名」になります。このディメンションはレポート<br>で使用できます。。                                                                                                    | データフィルタ名                                |                                    |                          | _              |                 |       |
| フィルタ オペレーションの       データフィルタ名を設定         アメータ値を使用してイベントをフィルタ       パラメータ値を使用してイベントをフィルタ         パラメータ値を使用してイベントをフィルタ       パラメータ値         パラメータ名       パラメータ値         ************************************                                                                                                    | Internal Traffic                        |                                    |                          |                |                 |       |
| ドウ     データフィルタ名を設定       xoパラメータ値を使用してイベントをフィルタ       パラメータをイベントに追加する方法       パラメータをイベントに追加する方法       パラメータを、パラメータ値       オマリー       taffic_type       internal       パラメータ値を設定       フマリー       パラメータ値を設定       フマレクの状態       フィルタの状態       ○       アント       ○       アント       アント       アント       アント </td <td>フィルタ オペレーシ</td> <td>ション②</td> <td></td> <td></td> <td></td> <td></td>                                                                   | フィルタ オペレーシ                              | ション②                               |                          |                |                 |       |
| 次のバラメータ値を使用してイベントをフィルタ<br>バラメータをイベントに追加する方法           パラメータ名         パラメータ値           Taffic_type         internal           パラメータ値を設定         アリー           パラメータ値を設定         アロー           プロー         パラメータ値を設定           プロー         パラメータ値を設定           フィルタの状態を設定           フィルタの状態を認定           フィルタの状態           このフィルタは評価され、一致するデータのディメンションが「テストデータフィルタ名」になります。このディメンションはレポートで使用できます。           ②         剤           このフィルタは評価され、受信データに適用されます。一致するデータは処理から除外されます。           〇         剤           このフィルタは評価され、受信データに適用されます。一致するデータは処理から除外されます。                                                                                                    | 除外                                      |                                    |                          | データフィル         | タ名を設定           |       |
| フィルタの状態         デスト<br>このフィルタは評価され、一致するデータのディメンションが「テストデータフィルタ名」になります。このディメンションはレポート<br>で使用できます。         ・         ・         ・         ・         ・         ・         ・         ・         ・         ・         ・         ・         ・         ・         ・         ・         ・         ・         ・         ・         ・         ・         ・         ・         ・         ・         ・         ・         ・         ・         ・         ・         ・         ・         ・         ・         ・         ・         ・         ・         ・         ・         ・         ・         ・         ・         ・         ・         ・         ・         ・         ・                                                                                                    | traffic_type<br>サマリー<br>パラメータ traffic_t | internal<br>type の値が internal に完全に | 】<br><mark>パラメータ値</mark> | を設定            | フィルタの状態         | を設定   |
| テスト<br>このフィルタは評価され、一致するデータのディメンションが「テストデータフィルタ名」になります。このディメンションはレポート<br>で使用できます。         ・         ・         ・         ・         ・         ・         ・         ・         ・         ・         ・         ・         ・         ・         ・         ・         ・         ・         ・         ・         ・         ・         ・         ・         ・         ・         ・         ・         ・         ・         ・         ・         ・         ・         ・         ・         ・         ・         ・         ・         ・         ・         ・         ・         ・         ・         ・         ・         ・         ・         ・         ・         ・        <                                                                                                    | フィルタの状態                                 |                                    |                          |                | ~               |       |
| 有効<br>このフィルタは評価され、受信データに適用されます。一致するデータは処理から除外されます。         無効<br>このフィルタは評価されません。                                                                                                    | <b>テスト</b><br>〇 このフィル<br>で使用でき          | レタは評価され、一致するデー・<br>きます。            | タのディメンションが「テス」           | トデータフィルタ名」になりま | ます。このディメンションはレポ | -ト    |
| 無効<br>このフィルタは評価されません。                                                                                                    | <ul> <li>有効</li> <li>このフィノ</li> </ul>   | レタは評価され、受信データに                     | 適用されます。一致するデー            | 夕は処理から除外されます。  |                 |       |
|                                                                                                    | () 無効<br>このフィノ                          | レタは評価されません。                        |                          |                |                 |       |

# 8. Google 広告連携・コンバージョンデータの取得 GA Google広告

#### GA4 360ペータ版申請時のGoogle広告との連携状況について

Google広告と未連携のプロパティでも360ベータ版申請は可能ですが、可能な限りGoogle 広告と連携されていることが望ましいため、早い段階での連携をご検討いただけますと幸 いです。

※GA360ご契約企業様のみ、360ベータ版申請を行うことが可能です。

## 1. GA4 とGoogle広告の連携

※連携作業を行うユーザーは、GA4 の編集権限と連携するGoogle広告アカウントの管理者権限が必要です。

① 管理画面のプロパティ設定メニュー「Google広告とのリンク」をクリックします。

② 右上の「リンク」をクリックします。

| 管理 | ユーザー                                                |                              |                                     |
|----|-----------------------------------------------------|------------------------------|-------------------------------------|
|    | プロパティ <b>十 プロパティを作成</b><br>App+Web02 <b>アブリ・ウェブ</b> | 🔥 Google 広告 リンク設定            |                                     |
| +  | □ プロパティ設定                                           |                              | Q 検索 2 リンク                          |
|    | 😬 プロパティ ユーザーの管理                                     | アカウント名 アカウント ID アカウントの種類 パーソ | /ナライズド広                             |
|    | データストリーム <del>ペータ版</del>                            | リンクはまだありません。 「リン             | <b>ノク」をクリック</b>                     |
|    | <>> データ設定                                           |                              | Items per page: 5 ▼ 0 of 0  < < > > |
|    | ☆日 デフォルトのレポート ID ペ<br>-夕長                           | プロパティ設定メニュー                  |                                     |
| 1  | サービス間のリンク設定<br>Google 広告とのリンク                       | 「Google広告とのリンク」<br>をクリック     |                                     |

# ③ リンク設定画面で「Google広告アカウントを選択」をクリックします。

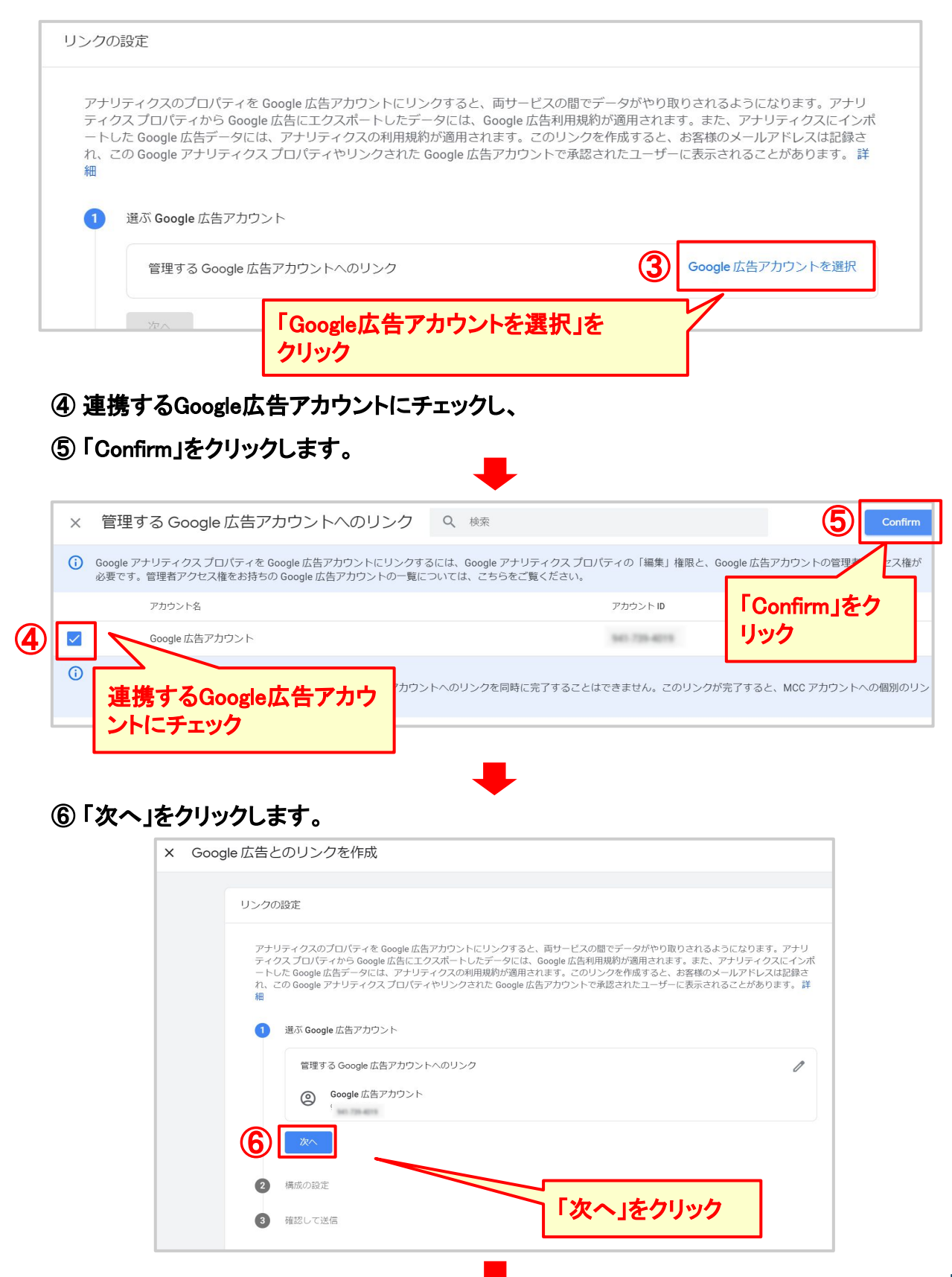

## ⑦「パーソナライズド広告を有効にする」を有効にします。

GA4 で作成したユーザーリストに基づいて、Google 広告でリマーケティングとリストを有効にする場合は、有効にします。

※デフォルトで有効になっています。

#### ⑧「自動タグ設定」を有効にします(推奨)。

※デフォルトで有効になっています。

※Google広告側の自動タグ設定を変更しない場合は「自動タグ設定を変更しない」にチェック。

#### ⑨「次へ」をクリックします。

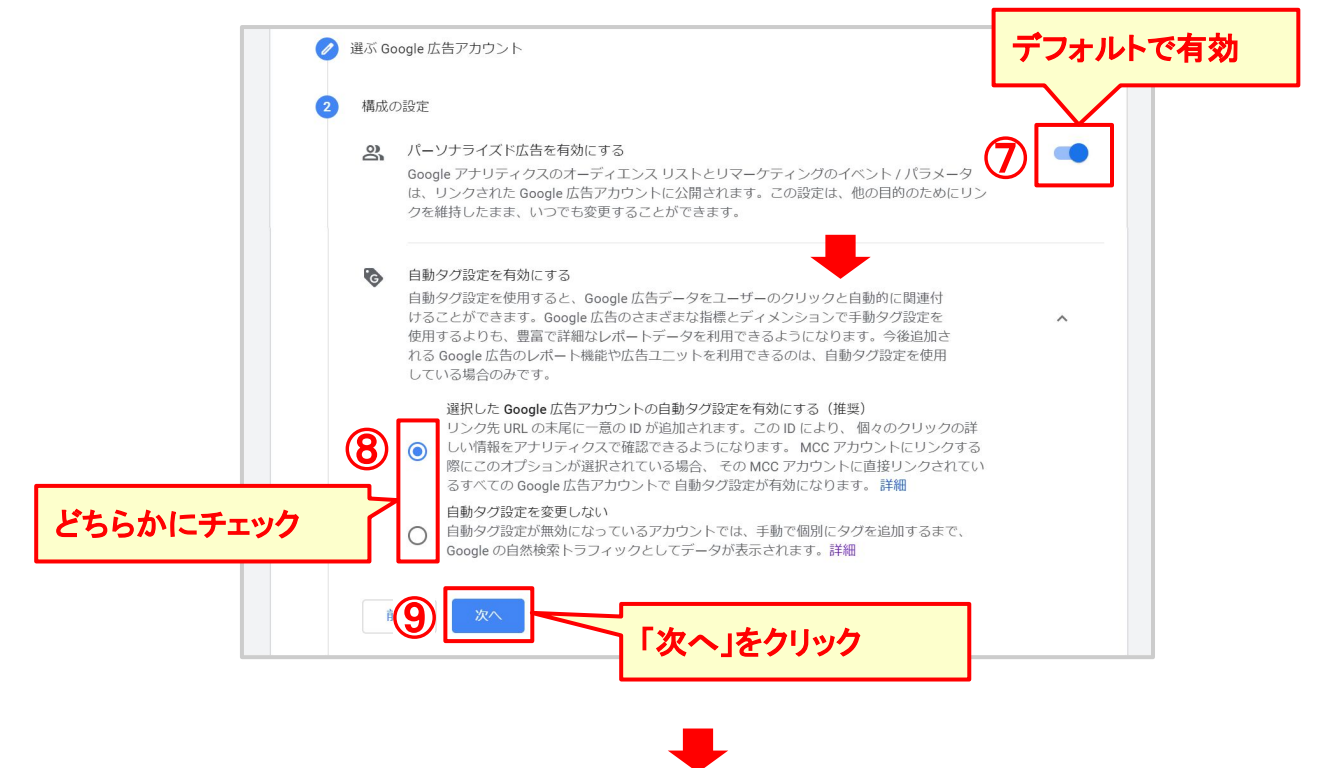

⑩「送信」をクリックして、連携が完了します。

| 管理 | する Google 広告アカウントへのリンク                                                                                                    |   |
|----|----------------------------------------------------------------------------------------------------|---|
| 0  | Google 広告アカウント<br>941-739-4019                                                                                                    |   |
| デー | 夕設定                                                                                                    |   |
| 0  | パーソナライズド広告を有効にする                                                                                                    |   |
|    | Google アナリティクスのオーディエンス リストとリマーケティングのイベント / パラメータは、リン                                                                                              |   |
|    | クされた Google 広告アカワントに公開されます。この設定は、他の目的のためにリンクを維持したま<br>ま、いつでも変更することができます。                                                                          |   |
| 6  | 自動タグ設定を有効にする                                                                                                    |   |
|    | 自動タグ設定を使用すると、Google 広告データをユーザーのクリックと自動的に関連付けるこ                                                                                                    | ~ |
|    | こかできます。Google 広告のとまとされる時度にアイメンションです動シラkpにを使用するより<br>も、豊富で詳細なレポートデータを利用できるように広ります。今後追加される Google 広告の<br>レポート機能や広告ユニットを利用できるのは、自動タグ設定を使用している場合のみです。 |   |
|    |                                                                                                    |   |

# 2. コンバージョンデータのインポート

Google広告にGA4 のコンバージョンをインポートします。設定はGoogle広告から行います。

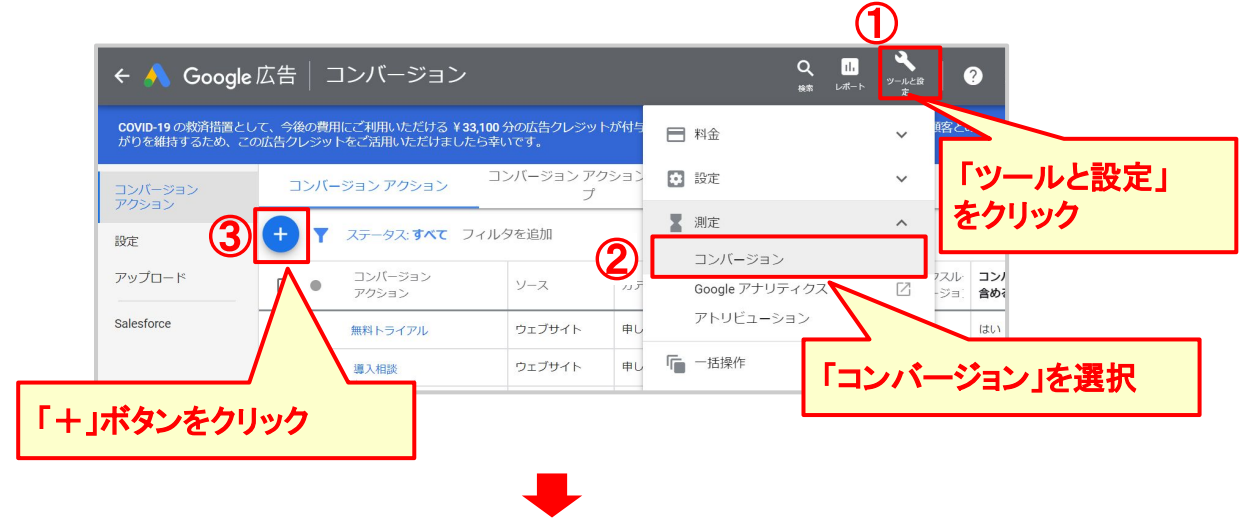

# インポート元にアプリ+ウェブを選択します。

|   | トラッキングするコンバージョンの種                                                                                                    | 頃を選択してください。 ②                  | 4                                   |                                                                        |                  |
|---|----------------------------------------------------------------------------------------------------|--------------------------------|-------------------------------------|------------------------------------------------------------------------|------------------|
|   | ウェブサイト                                                                                                    | ערד                            | 電話件数                                | インボート                                                                  |                  |
|   | られたい ひょうせんしょう ひょうせんしょう ひょうせんしゃ ひょうせんしょう ひょうしん ひょう マッキングします                                                              | U<br>アブリでのユーザー行動をトラッキ<br>ングします | 広告またはウェブサイト経由の通話<br>をトラッキングします      | Google アナリティクスなどのソース<br>からデータをインボートします                                 |                  |
| ß | インボートするコンバージョンを選択<br>○ Google アナリティクス ③<br>● Google アナリティクス ⑦                                                           | してください。<br>⊂ブ ©                | このオブ<br>アブリ+<br>- トレて<br>きます。<br>詳細 | ションを選択すると、Google アナリネ<br>ウェブからコンバージョン イベントをイ<br>、Google 広告でトラッキングと入札に使 | 「インポート」をク<br>リック |
| 9 | <ul> <li>・ アナザ (Firebase)</li> <li>・ ウェブ</li> <li>・ 第三者のアブリ分析</li> <li>Salesforce</li> <li>● 他のデータソースまたは CRM</li> </ul> | Goog<br>+ウコ                    | leアナリティクス<br>cブの「ウェブ」li             | 、アプリ<br>こチェック                                                          |                  |
| 6 | 総行キャンセル                                                                                                    |                                |                                     |                                                                        |                  |

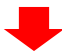

# コンバージョンを選択して、インポートします。

|                | Goog<br>6 個の- | le アナリティクス ア<br>イベントをインボートしまし | プリ + ウェブからイ:<br>た。詳細 | ンポートするコンバー | -ジョン アクション        | ~を選択                                  |            |      |  |
|----------------|---------------|-------------------------------|----------------------|------------|-------------------|---------------------------------------|------------|------|--|
|                | T             | フィルタを追加                       |                      |            |                   |                                       | 23<br>(20) |      |  |
|                |               | アナリティクス イベント                  | プロパティ名               | プロバティ ID   | 作成日               | コンバージョン アクション 🔿                       |            |      |  |
|                |               | first_visit                   | [App+Web] 360サイト     | 215721068  | 2019年12月31日       | [App+Web] 360サイト (web)<br>first_visit |            |      |  |
|                |               | purchase                      | 【App+Web】360サイト      | 215721068  | 2019年11月15日       | [App+Web] 360サイト (web)<br>purchase    |            |      |  |
| $\overline{7}$ |               | add_to_cart                   | 【App+Web】 eAサイト      | 215700772  | 2019年12月5日        | [App+Web] eAサイト (web)                 |            |      |  |
|                |               | add_to_wishlist               | [App+Web] eAサイト      | 1944 -     | <u> </u>          | ポートするコン                               | パー         | ジョンに |  |
|                |               | app_store_subscription_renew  | [App+Web] eAサイト      | 215700772  | 2019年1 <b>手工い</b> | ク                                     |            |      |  |
|                |               |                               |                      | 表示する行数:    | 10 -              | -                                     |            |      |  |
| 8              | インテ           | ポートして続行 キャンセル                 | ,                    |            |                   |                                       |            |      |  |

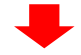

Google広告へのコンバージョンのインポートが完了します。

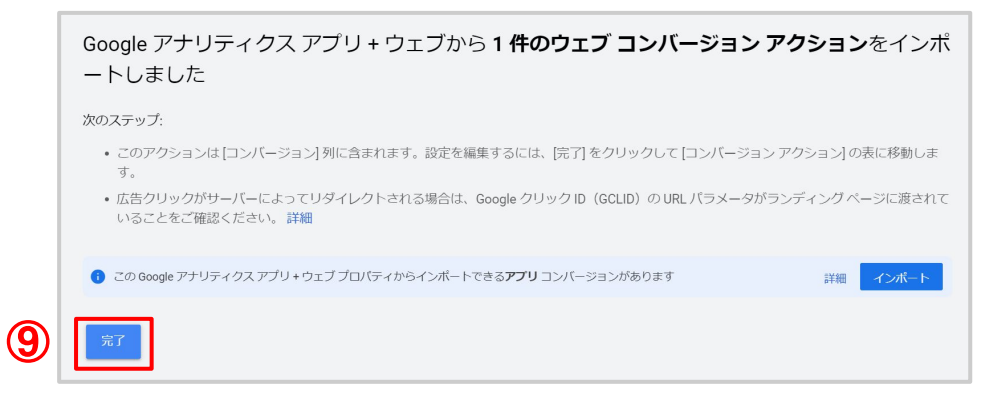

# 9. BigQueryとの連携設定

GA

UAでは、360契約されたお客様に限り BigQuery と連携が可能でしたが、 GA4では、無償版をご利用のお客様でも BigQuery との連携が可能となりました。 この連携によって、より柔軟で詳細な分析が実現できますので、GA4ご利用の際は BigQueryと連携することをお勧めいたします。

#### 連携前の確認事項

GA4とFirebaseを連携している場合は、いずれか一方からBigQueryの連携設定をすること が可能です。そのため、GA4とFirebaseを連携していて、Firebase側で既にBigQuery連携済 の場合は、下記でご案内するBigQueryの設定は不要です。

※GA4またはFirebaseのどちらから連携されても、アプリとウェブの両方のデータをエクスポートすることが可能ですので、ご安心ください。

#### 1. GA4とBigQueryの連携

※連携作業を行うユーザーは、GA4の編集権限とBigQueryプロジェクトのオーナー権限が必要です。

管理画面のプロパティ設定メニュー「BigQueryのリンク設定」をクリックします。
 右上の「リンク」をクリックします。

| 管理  | ユーザー                               |                           |          |
|-----|------------------------------------|---------------------------|----------|
|     | プロバティ <mark>十 プロバティを作成</mark>      | BigQuery とのリンク            |          |
| +   | 🖸 設定アシスタント                         |                           |          |
|     | □ プロパティ設定                          | プロジェクトID プロジェクト名          | プロジェクト番号 |
|     | 👱 プロパティ ユーザーの管理                    | リンクはまだありません。[リ            | 501100   |
|     | データストリーム                           |                           | 27777    |
|     | ● データ設定                            |                           |          |
|     | ・データインボート                          |                           |          |
|     | 部日 デフォルトのレポート ID                   |                           |          |
|     | ⑦ プロパティ変更履歴                        |                           |          |
|     | Dd データ削除リクエスト                      |                           |          |
|     | サービス圏のリンク設定                        | プロパティ設定メニュー               |          |
|     | 🙏 Google 広告とのリンク                   | · / 「BigQueryのリンク設定」をクリック | ,        |
| (1) | <ul> <li>BigQueryのリンク設定</li> </ul> |                           |          |

# ③リンクの設定画面で「BigQueryプロジェクトを選択」をクリックします。

| 1                               | BigQuery プロジェク                                                                                                    | 7トを選択する                                                                |                                                                                                    |
|---------------------------------|----------------------------------------------------------------------------------------------------|------------------------------------------------------------------------|----------------------------------------------------------------------------------------------------|
|                                 | このエクスポートを                                                                                                    | 設定する前に、Google Cloud プロジェクトを用意                                          | 意してください。 詳細                                                                                                    |
|                                 | 管理している Big                                                                                                    | gQuery プロジェクトへのリンク                                                     | 3 BigQuery プロジェクトを選                                                                                                    |
|                                 | Ver o                                                                                                    | 「BigQueryプロジェクトを選択                                                     | RIF                                                                                                    |
|                                 |                                                                                                    | クリック                                                                   |                                                                                                    |
| ~                               |                                                                                                    |                                                                        |                                                                                                    |
| 争連                              | 「携するBigQuer                                                                                                    | yプロジェクトにチェックし、                                                         |                                                                                                    |
| 5) F#                           | 審認」をクリック                                                                                                    | します。                                                                   |                                                                                                    |
|                                 |                                                                                                    | ···· •                                                                 |                                                                                                    |
|                                 |                                                                                                    |                                                                        |                                                                                                    |
| X J.                            | クセス権かある Big                                                                                                    | Query ノロジェクトへのリンク Q 検索                                                 |                                                                                                    |
| <ol> <li>この<br/>詳細</li> </ol>   | のエクスポートで Google Cloud<br>畑                                                                                                    | プロジェクトが正しく設定されているかご確認ください。設定が                                          | 正しくないプロジェクトはこのリストに表示されない場合があ                                                                                                    |
|                                 | ゴロジェクトル                                                                                                    | プロジェクト名                                                                | フロジ 「確認」をクリック                                                                                                    |
|                                 | JUST JUN                                                                                                    |                                                                        |                                                                                                    |
|                                 |                                                                                                    | Markada (                                                              | 1711 August 1175                                                                                                    |
|                                 |                                                                                                    | Pr. Jackets 1                                                          | 1911 August 1915                                                                                                    |
|                                 | 連携するBigQu                                                                                                    | <sup>IN.</sup> Material<br>Ieryプロジェクトに                                 | an ann an an an an an an an an an an an                                                                                                    |
|                                 | 連携するBigQu<br>チェック                                                                                                    | <sup>Ne</sup> . Jetteri<br>Jeryプロジェクトに                                 | an an an an an an an an an an an an an a                                                                                                    |
|                                 | 連携するBigQu<br>チェック                                                                                                    | パー・ メール・・<br>Jeryプロジェクトに                                               | an anna 1975<br>Le generation an                                                                                                    |
|                                 | 連携するBigQu<br>チェック                                                                                                    | Aleryプロジェクトに                                                           | ne in ander in the                                                                                                    |
| 〕<br>〕<br>〔〕                    | 連携するBigQu<br>チェック<br>意のデータロク                                                                                                    | <sup>IN.</sup> Nellel I<br>Jeryプロジェクトに<br>マーションを選択し、                   | na na serie na serie na |
| ]<br>]<br>]<br>]<br>行<br>次      | 連携するBigQu<br>チェック<br>意のデータロク<br>マヘ」をクリックし                                                                                              | <sup>IV.</sup> Jetteri<br>Jeryプロジェクトに<br>アーションを選択し、<br>Jます。            | ne in additions<br>Langeer oog int                                                                                                    |
| 〕<br>〕<br>〕<br>〔<br>〕<br>〔<br>次 | 連携するBigQu<br>チェック<br>意のデータロク<br>マヘ」をクリックし                                                                                              | <sup>IV.</sup> Neith I<br>Jeryプロジェクトに<br>マーションを選択し、<br>します。            | ne i navel i no                                                                                                    |
| 〕<br>〕<br>⑦「次<br>1              | 連携するBigQu<br>チェック<br>意のデータロク<br>マヘ」をクリックし<br>BigQueryプロジェク                                                                             | No.     No.       Jeryプロジェクトに       アーションを選択し、       します。       トを選択する |                                                                                                    |
| 〕<br>〕<br>う「次<br>①              | 連携するBigQu<br>チェック<br>意のデータロク<br>マヘ」をクリックし<br>BigQuery プロジェク<br>このエクスポートを影                                                              |                                                                        | <b>ローム</b><br><i>い</i> かいなで<br>してください。詳細                                                                                                    |
| 6)任<br>⑦「次<br>1                 | 連携するBigQu<br>チェック<br>意のデータロク<br>スー」をクリックし<br>BigQuery プロジェク<br>このエクスポートを話                                                              |                                                                        | <b>**************</b><br><b>***********</b><br>してください。詳細                                                                                                    |
| 6)任<br>⑦「次<br>①                 | 連携するBigQu<br>チェック<br>意のデータロク<br>な、」をクリックし<br>BigQuery プロジェク<br>このエクスポートを誘<br>管理している BigQ                                               |                                                                        | PTI ========                                                                                                    |
| 6)任<br>⑦「次<br>1                 | 連携するBigQu<br>チェック<br>意のデータロク<br>な」をクリックし<br>BigQuery プロジェク<br>このエクスポートを認<br>管理している BigQ                                                |                                                                        | PT MATTY<br>UT ください。詳細                                                                                                    |
| 6)任<br>⑦「次<br>①                 | 連携するBigQu<br>チェック<br>意のデータロク<br>なへ」をクリックし<br>BigQuery プロジェク<br>このエクスポートを認<br>管理している BigQ                                               |                                                                        | v*!*=₩=!!**<br>↓*********************************                                                                                                    |
| 6)任<br>⑦「次<br>1                 | 連携するBigQu<br>チェック<br>意のデータロク<br>な」をクリックし<br>BigQuery プロジェク<br>このエクスポートを認<br>管理している BigQ<br>eatest<br>eatest -13bd<br>データロク             |                                                                        | ・************************************                                                                                                    |
| 6)任<br>⑦「次<br>①                 | 連携するBigQu<br>チェック<br>意のデータロク<br>な、Jをクリックし<br>BigQuery プロジェク<br>このエクスポートを認<br>管理している BigQ<br>eatest<br>eatest-13bd<br>データロケ             |                                                                        | ・************************************                                                                                                    |
| 6)任<br>⑦「次<br>1                 | 連携するBigQu<br>チェック<br>意のデータロク<br>へ」をクリックし<br>BigQuery プロジェク<br>このエクスポートを認<br>管理している BigQ<br>eatest<br>eatest-13bd<br>データロケ<br>6 米国 (us) |                                                                        | ・************************************                                                                                                    |

⑧ リンクの設定画面で「BigQueryプロジェクトを選択」をクリックします。

| 2 | 構成の | の設定            |              |    |
|---|-----|----------------|--------------|----|
|   | ÷   | データストリーム       | 「編集」をクリック    |    |
|   |     | 1/1 個のデータストリーム | 8            | 編集 |
|   |     | モバイルアプリストリ・    | ーム用の広告識別子の追加 | 0  |

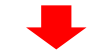

# ⑨データをエクスポートするストリームを選択し、

⑩「確認」をクリックします。

|   | × | データストリーム                  | <b>Q</b> 検索 | <b>①</b> 確認 |
|---|---|---------------------------|-------------|-------------|
|   | ~ | ストリーム名                    | ID          |             |
| 9 | ~ | A BAR AND AND A           | 2000 A 121  | 「唯認」をクリック   |
|   |   | データをエクスポートする<br>トリームにチェック | <b>Z</b>    |             |

# ①アプリのデータをエクスポートする場合は、必要に応じて「モバイルアプリストリーム用の広告識別子の追加」にチェックします。(任意)

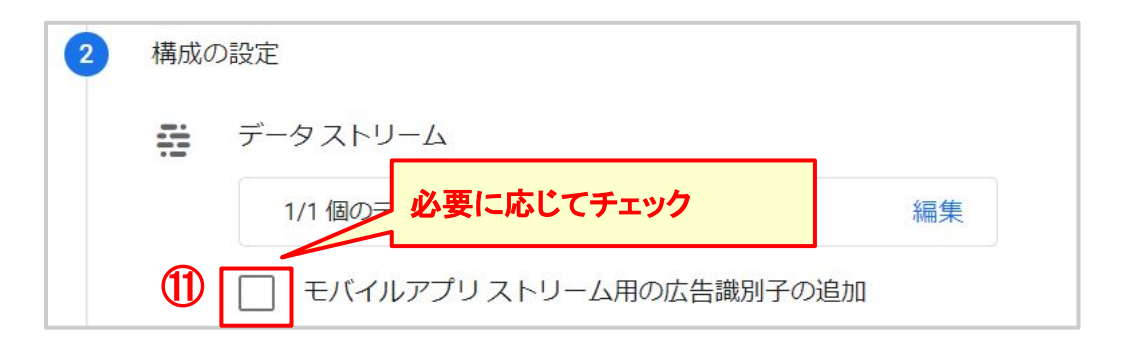

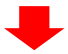

# ①エクスポートする頻度を選択し、

⑬「次へ」をクリックします。

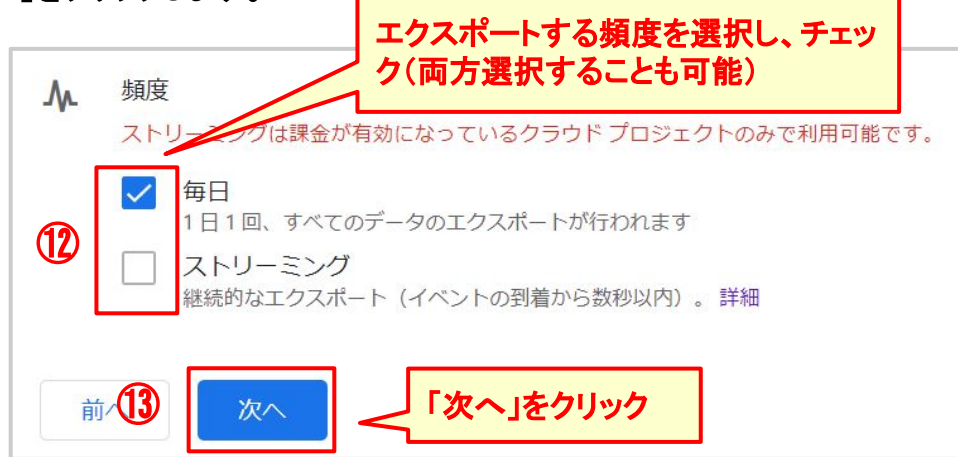

➡

12設定した内容を確認し、

15「送信」をクリックして、連携が完了します。

| 管理 | している BigQuery プロジェクトへのリンク                                         |
|----|-------------------------------------------------------------------|
|    | na a A<br>Na Al Talk                                              |
|    | データロケーション ()                                                      |
|    | 米国 (us)                                                           |
| デー | 夕設定                                                               |
|    | データストリーム                                                          |
|    | 1/1 個のデータストリーム 表示                                                 |
|    | ── モバイルアプリストリーム用の広告識別子の追加                                         |
| M  | 頻度                                                                |
|    | ストリーミングは課金が有効になっているクラウド プロジェクトのみで利用可能です。                          |
|    | ✓ 毎日<br>1日1回、すべてのデータのエクスポートが行われます                                 |
|    | <ul> <li>ストリーミング</li> <li>継続的なエクスポート(イベントの到着から数秒以内)。詳細</li> </ul> |

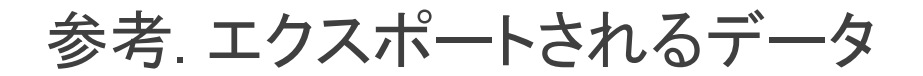

# GA4のBigQueryエクスポートの仕様は以下の通りです。一部 UAとは仕様が異なる部分が ございますので、ご留意ください。

| スキーマ           | Firebaseのスキーマ(UAのBigQueryスキーマとは異なります)                                  |
|----------------|------------------------------------------------------------------------|
| エクスポートされるテーブル  | ・events_intraday_YYYYMMDD(ストーリミングエクスポート)<br>・events_YYYYMMDD(日次エクスポート) |
| 過去データのエクスポート   | なし                                                                     |
| 日次エクスポートのタイミング | UAのBigQueryエクスポートとほぼ同時刻                                                |

▼Google アナリティクス 4 プロパティの BigQuery Export https://support.google.com/analytics/answer/9358801?hl=ja

▼[GA4] BigQuery Export のセットアップ https://support.google.com/analytics/answer/9823238?hl=ja&ref\_topic=9359001

▼BigQuery Export のスキーマ https://support.google.com/analytics/answer/7029846?hl=ja&ref\_topic=9359001

# 改訂履歴

| バージョン  | 改訂内容                                                                                                    |
|--------|----------------------------------------------------------------------------------------------------|
| Ver3.1 | <ul> <li>P21 参考. コンパージョンの計測<br/>オーディエンストリガーイベントの計測時間とレポーティング時間が異なる事象が解消<br/>したため、表のデメリットの1つを削除</li> <li>P28 方法 3:オーディエンストリガーで計測する<br/>オーディエンストリガーイベントの計測時間とレポーティング時間が異なる事象が解消<br/>したため、ご留意点の1つを削除</li> </ul>                                                                                                    |
| Ver3.0 | <ul> <li>P2 デュアルタギングの対応項目の修正         「デュアルタギングの推奨ステップ」を「デュアルタギングのための対応項目」に修正         対応項目を追加     </li> <li>目次の修正         内容追加により目次のページ数を修正     </li> <li>P11 4. Googleシグナルの有効化         「参考. プロパティの設定」のGoogleシグナル部分を大項目に変更     </li> <li>P11以降 大項目のインデックス番号         「4. Googleシグナルの有効化」を大項目に変更したため、それ以降の大項目の番号を調整     </li> <li>P14 2.データ収集の設定         小ら「Googleシグナルの有効化」を削除     </li> <li>P21 参考.コンパージョンの計測         オーディエンストリガーのデメリットを修正     </li> <li>P.28 方法3:オーディエンストリガーで計測する。         留意事項を追記</li> <li>P35 ご利用上の注意事項         イメージ図の下に補足を追記     </li> <li>P46~51 BigQueryとの連携設定、参考.エクスポートされるデータ         デュアルタギングの対応項目追加により大項目と参考を追加     </li> </ul> |
| Ver2.2 | <ul> <li> <b>呼称を修正</b><br/>測定機能の強化→拡張計測機能      </li> <li> <b>P40 360ペータ版申請時のGoogle広告との連携状況について</b><br/>360ペータ板申請について追記      </li> </ul>                                                                                                    |
| Ver2.1 | <ul> <li>P.34 5. クロスドメイン計測の設定</li> <li>クロスドメイン計測方法の修正</li> </ul>                                                                                                    |
| Ver2.0 | <ul> <li>目次の修正<br/>内容追加により目次のページ数を修正</li> <li>P6 1. GA4 の作成<br/>仕様変更に伴い、新規作成手順を修正</li> <li>P12 2.データ収集の設定</li> <li>「2. Googleシグナルの有効化」を「2.データ収集の設定」に変更<br/>「ユーザーデータ収集の確認」を追記、レイアウト修正</li> <li>P18 参考.レポート紹介<br/>メニューのUI変更に伴い、GA4のメニューのスクリーンショット、説明文を修正</li> <li>P.20 参考. コンバージョンの計測<br/>カスタムイベント、オーディエンストリガーでの計測方法を追記</li> <li>P32 5. クロスドメイン計測の設定<br/>機能追加により追記</li> <li>P35 6. 社内アクセスを除外するフィルタ設定<br/>機能追加により追記</li> </ul>                                                                                                    |
| Ver1.3 | <ul> <li>P21【補足】イベントとコンバージョンの制限<br/>仕様変更に伴い、レポートに登録できるパラメータ上限数のカウント方法をイベント毎→プロパティ<br/>毎に修正</li> <li>P23,24 参考. カスタムパラメータの分析<br/>仕様変更に伴い、カスタムパラメータのレポートへの登録方法を変更</li> </ul>                                                                                                    |

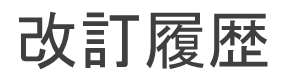

| バージョン  | 改訂内容                                                                                                    |
|--------|----------------------------------------------------------------------------------------------------|
| Ver1.2 | <ul> <li>P7 2. データストリームの作成</li> <li>手順②③一入力した内容がデータストリーム作成後は変更できない点を追記</li> </ul>                                  |
| Ver1.1 | <ul> <li>呼称を修正<br/>クラシックGA→現行のウェブプロパティ</li> <li>P27 5. Google 広告連携・コンパージョンデータの取得<br/>手順⑧一「自動タグ設定」の説明を修正</li> </ul> |
| Ver1.0 | 初版                                                                                                    |

# GA4 については こちらよりお気軽にお問い合わせください

https://googleanalytics360-suite.e-agency.co.jp/inquiry/service/

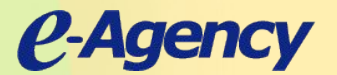